# 建築士事務所登録受付システム 操作説明書

# 一般社団法人東京都建築士事務所協会

Ver.2.17

| バージョン | 日付         | 概要                        |
|-------|------------|---------------------------|
| 1.00  | 2022/02/05 | 作成                        |
| 1.10  | 2022/04/04 | 3月末日まで対応予定機能の実装に伴う変更      |
| 2.00  | 2022/05/20 | 副本ダウンロード機能追加、登録済:ファイルダウンロ |
|       |            | ード機能追加、質疑応答画面:ファイルダウンロード機 |
|       |            | 能追加、システム内文言・ステータス名称の見直し   |
| 2.11  | 2022/06/20 | 事務所新規登録申請のみ(暫定版)にて修正      |
| 2.16  | 2022/07/05 | 登録手数料の納付について追加            |
| 2.17  | 2022/09/09 | トップページ案内修正(説明書ダウンロード削除)   |

- 本書について
  - 本書は、建築士事務所登録受付システム(以下「本システム」)の操作説明書です。
  - 各種 0S、ブラウザ等の違い、今後の使い勝手の改善等により、実際の画面と異なる表示 となることがあります。
- 利用規約
  - 本システムは、一般社団法人東京都建築士事務所協会(以下「当会登録センター」)と建築士事務所との間の、建築士事務所の新規登録申請に関して、インターネット環境上、 電子データにてやり取りができる仕組みです。
  - 本システムの利用にはメールアドレスが必須となります。当会登録センターからもメー ル送信を行いますので、info@icba-kenjitouroku.jp からのメールが迷惑メールに振り 分けられないよう、必ず受信可能な設定にしてください。当会登録センターは、メール を受信できないことにより発生したいかなる損害・損失について、一切の責任を負いま せん。
  - 当会登録センターは、本システムのユーザー(管理者及び利用者)が本システムの利用 によって生じた不具合について、いかなる責任も負いません。また、直接・間接的な理 由を問わず、本システムを利用したことにより発生したいかなる損害・損失について、 一切の責任を負いません。
  - 本システムは、予告なしに内容の追加・変更・削除・利用停止を行うことがあります。
     このことにより発生したいかなる損害・損失についても、一切の責任を負いません。
  - 本利用規約は、予告なく変更することがあります。
  - 本システムは、一般財団法人建築行政情報センターによりサービス提供されています。

# ■ 目次

| 1 | は    | じめに                                 | .5  |
|---|------|-------------------------------------|-----|
|   | 1.1  | 本システムについて                           | 5   |
|   | 1.2  | 建築士事務所登録について                        | 5   |
|   | 1.3  | 動作環境                                | 5   |
|   | 1.4  | システム入力についての注意事項                     | 5   |
| 2 | シ    | ステムを利用した申請の流れについて                   | 6   |
| 3 | 申    | 請書類                                 | .7  |
|   | 3.1  | 新規の申請書類等                            | 7   |
| 4 | シ    | ステムを初めて利用するにあたって1                   | 6   |
|   | 4.1  | 新規利用者登録を行う1                         | 6   |
| 5 | ト    | ップページについて2                          | 20  |
|   | 5.1  | トップページでできること2                       | 20  |
| 6 | 事    | 務所新規登録について2                         | 22  |
|   | 6.1  | 登録手数料の納付2                           | 22  |
|   | 6.2  | 「登録事務所情報」の入力2                       | 22  |
|   | 6.3  | 「申請者情報」の入力2                         | 23  |
|   | 6.4  | 「法人の役員」の入力(CSV データの取り込み)2           | 25  |
|   | 6.5  | 「管理建築士」の入力2                         | 27  |
|   | 6.6  | 「所属建築士」の入力(CSV データの取り込み)2           | 28  |
|   | 6.7  | 「提出書類」のアップロード                       | 31  |
|   | 6.8  | 申請後の内容確認、修正等について                    | 32  |
|   | 6.9  | 質疑応答について                            | 32  |
|   | 6.10 | 0 確認メールの自動送信                        | 32  |
|   | 6.1  | 1 副本及び建築士事務所登録に関するご案内等のダウンロード       | 32  |
| 7 | 新    | 規登録申請のステータスについて                     | 33  |
| 8 | 質    | 疑応答機能について                           | 34  |
| 9 | マ    | イページについて                            | \$5 |
| 1 | 0 基  | 本情報設定について                           | 36  |
|   | 10.1 | 1 「基本情報設定」の変更と「利用者」の追加について          | 36  |
| 1 | 1 「管 | 管理者」と「利用者」について                      | 38  |
| 1 | 2 🗆  | グアウトについて                            | ;9  |
| 1 | 3 申  | 請のデータ保存期間について                       | ;9  |
| 1 | 4 紙  | /電子書類についての補足4                       | -0  |
|   | 14.1 | 1 紙書類/Word ファイルを PDF 化する方法4         | 0   |
|   | 14   | .1.1 PDF 化したファイルを格納する為のフォルダを作成する    | 0   |
|   | 14   | .1.2 紙書類/Word ファイルを PDF 化しフォルダに格納する | 11  |
|   | 14.2 | 2 フォルダを zip 化する                     | 11  |
| 1 | 5 外  | 字等への対応について4                         | 12  |

| 15.1 外字等を記載した書類の提出方法 | 42 |
|----------------------|----|
| 15.2 外字等記載用の様式       | 43 |

# 1 はじめに

## 1.1 本システムについて

本システムは、建築士事務所が所属する都道府県に提出する新規登録申請について、インターネット回線 を利用したオンラインにて行うことができる仕組みです。

インターネット回線上のデータはSSL通信にて暗号化しており、情報漏洩等を防止しています。

建築士事務所は、インターネット上で利用者登録を行うことによって、すぐにご利用が可能です。

## 1.2 建築士事務所登録について

一級建築士、二級建築士若しくは木造建築士又はこれらの者を使用する者は、他人の求めに応じ報酬を
 得て、設計等(※)を業として行おうとするときは、一級建築士事務所、二級建築士事務所又は木造建築
 士事務所を定めて、その建築士事務所について、都道府県知事の登録を受けなければならないとされております。

(※)設計等とは、次の業務を言います。

①建築物の設計 ②建築物の工事監理 ③建築工事契約に関する事務 ④建築工事の指導監

⑤建築物に関する調査又は鑑定 ⑥建築に関する法令又は条例に基づく手続きの代理

本操作説明書は東京都知事の登録を受ける場合における操作説明書になります。東京都知事による登録を受ける場合は、本操作説明書をもとに申請をしていただく必要があります。

#### 1.3 動作環境

本システムは、以下の環境にてご利用が可能です。

- ▶ ブラウザ : Edge、Chrome、Firefox (それぞれ最新バージョン)
- ▶ インターネット及び電子メールを利用できる環境

## 1.4 システム入力についての注意事項

本システムでは、全ての編集(ファイルのアップロードや削除、テキストの入力、修正、削除)は「次へ」や 「更新」のような画面遷移を実施した際に、その内容を確定し保存します。

その為、作業途中で画面を遷移すると、少なくともその画面上で作業していた内容は確定されておらず 破棄されますのでご注意ください。

# 2 システムを利用した申請の流れについて

本システムを利用した際の、申請の流れ(フロー)は以下のとおりです。

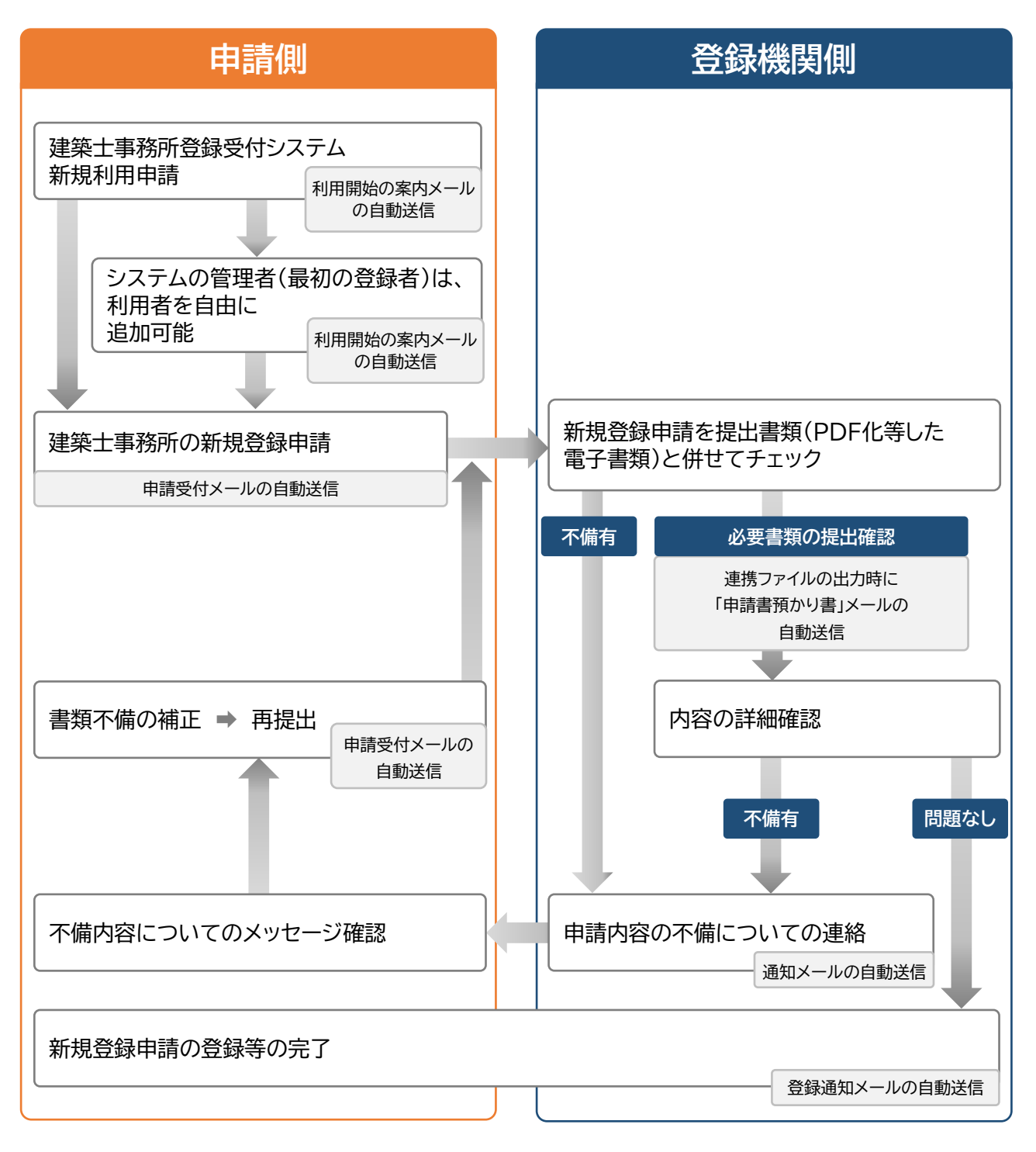

#### 申請時、質疑応答は随時可能

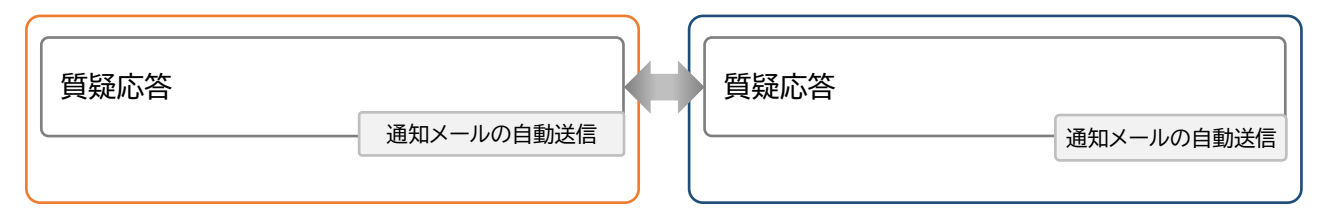

# 3 申請書類

## 3.1 新規の申請書類等

#### (1)登録申請者が法人の場合

申請書類等のうち、下表①~③については本システムにより入力いただきます。④~⑦については様 式に必要事項を記入いただき、PDFファイルとした上でアップロードいただきます。それ以外の書 類は、各自ご用意いただき、PDFファイルを1つのΖIPファイルにまとめた上でアップロードい ただきます。各々のファイル名は下表に従ってください。

|   |            | 提出書類           | 摘要                     | 提出方法・ファイル名       |
|---|------------|----------------|------------------------|------------------|
|   | 1)3        | 建築士事務所登録申請書    | 注1                     | 本システムにより入力       |
|   | 27.        | 所属建築士名簿        | 注2                     |                  |
|   | 31         | 2員名簿           | 注3                     |                  |
|   | (4)₿       | 各歴書(登録申請者)     |                        | 1_略歴書(登録申請者).pdf |
|   | (5)₿       | 各歴書(管理建築士)     | 登録申請者が管理建築士を           | 2_略歴書(管理建築士).pdf |
| 申 |            |                | 兼ねる場合も別途ご用意く           |                  |
| 請 |            |                | ださい。                   |                  |
| 書 | 6          | 「約書(登録申請者)     |                        | 3_誓約書(登録申請者).pdf |
| 類 | ⑦          | 管理建築士講習修了証の写し  | 建築士定期講習修了証は不           | 4_管理建築士講習修了      |
|   |            |                | 要。 <mark>注4</mark>     | 証.pdf            |
|   | 85         | E款の写し          | 注5                     | 5_定款.pdf         |
|   | 9 <b>7</b> | 商業登記事項証明書(履歴事項 | 3ヶ月以内のもの。              | 6_登記事項証明書.pdf    |
|   | 全音         | 1証明書) の写し      |                        |                  |
|   | 10美        | 美務概要書          | 新規申請の場合は不要。            | その他書類.zip        |
|   |            |                | 注6                     | (提出書類ごとに PDF ファ  |
|   | 1)=        | 事務所の賃貸借契約書の写し  | 注7                     | イルを作成し、1つの ZIP フ |
|   | 12);       | や算期の確認資料       | 注8                     | ァイルにまとめてくださ      |
|   |            | ⑬住民票の写し        | 個人番号記載無し、3ヶ月           | い。各 PDF ファイルのファイ |
|   | 管          |                | 以内のもの。 <mark>注9</mark> | ル名は提出書類欄にあると     |
| 添 | 理          | ⑭建築士免許証(建築士免許  | 注10                    | おりとしてください。)      |
| 付 | 建          | 証明書)の写し        |                        |                  |
| 書 | 築          | ⑮前職場の退職証明の写し   | 注11                    |                  |
| 魚 | ±          | (退職後6か月以内の場合)  |                        |                  |
|   |            | ⑥専任証明書         | 注12                    |                  |
|   | (1) ž      | 登録手数料の振込明細票・利用 |                        |                  |
|   | 控等         | 等の入金が確認できる書類   |                        |                  |

建築士事務所の名称又は開設者氏名に外字等が含まれる場合は、外字等に関する書類を提出する必要 があります。「15 外字等への対応について」をご参照ください。

- 注1 建築士事務所の名称は法人名だけでなく、その法人名の前後どちらかに「一級(二級・木造) 建築士事務所」といれて下さるようお願いいたします。
  - 例)株式会社東京建設一級建築士事務所、一級建築士事務所株式会社東京建設 株式会社東京建設西支店一級建築士事務所
- 注2 \* 管理建築士を筆頭に、所属建築士全員を記入して下さい。
   \* <u>他事務所に管理建築士として登録されている建築士は原則として、当該建築士事務所の所</u> 属建築士となることはできません。
  - \* 同一人で建築士免許登録の種別が複数ある場合には、上位級のみ記入して下さい。
- 注3 役員名簿には、業務を執行する社員、取締役、執行役、社外取締役、代表権を有する支配人、 若しくはこれらに準ずる者(法人格のある各種組合の理事等)を記入して下さい。監査役、会計 参与、監事及び組織上の支店長等は除きます。

不明な点は、個別に相談して下さい。

注4 管理建築士となるためには、建築士法第24条により建築士として3年以上の設計等の業務 (建築士法施行規則第20条の5)に従事した後、登録講習機関が行う管理建築士講習の課程を 修了した建築士でなければなりません。また。修了証の交付をもって、講習修了考査の合否が確 定するため、講習を修了しただけでは受付することができません。申請時には、管理建築士の講 習修了証の写しを必ず添付して下さい。

注5 「現行定款と相違ない」旨を記入して下さい。

(最終ページ等の余白に記載、法人名と代表者名も併せて記載してください。) <u>定款事業目的に、「建築物の設計・工事監理」などが記載されているものが必要です。</u>記載され ていない場合は、事業目的に追加するか、変更して所轄法務局に届けてから登録申請して下さ い。

なお、目的変更が早急に行えない場合には、個別に相談して下さい。

- 注6 直近5年間の主なものを記入して下さい。
- 注7 建築士事務所の所在地(本店・支店)が商業登記事項証明書(履歴事項全部証明書)に記載さ れている場合は不要。

登記上の所在地と事務所所在地が異なる場合は、建築士事務所の所在地と、申請する法人が事 務所所在地を正当に使用できることが分かる書類が必要です。

- (ア) 法人自己所有の物件の場合には、不動産登記事項証明書(建物)の写し(3ヶ月以内発行) 等を提出して下さい。
- (イ) 当該法人の代表者が、同一個人名の自己所有物件を事務所所在地とする場合には、個人から 法人への使用承諾書の写し又は賃貸借契約書の写し等とともに、不動産登記事項証明書(建物)の写し(3ヶ月以内発行)等を提出して下さい。

(ウ) 賃貸借契約の場合には、賃貸借契約書の写し(約款まで含む。)を提出して下さい。その際、 賃借人が当該法人となっていることを確認して下さい。

なお、無断賃貸借防止の観点から、賃貸借契約書に仲介人(不動産業者)がいないときに は、賃貸人の所有権を確認するため、別途、不動産登記事項証明書(建物)の写し(3ヶ月以 内発行)等が必要となります。

- (エ) 賃貸借契約をしていない場合は、使用承諾書の写しと使用承諾者が建物の所有者であること が分かる書類として不動産登記事項証明書(建物)の写し(3ヶ月以内発行)等を提出して下 さい。
- (オ) 転貸借の場合には、賃貸借の原契約書の写しと、原賃貸人(所有権者)及び賃借人の転貸借 に係る同意を示すもの(所有権者からの同居承諾書)を提出して下さい。 なお、無断転貸防止の観点から、賃貸借契約書に仲介人(不動産業者)がいないときには、 賃貸人の所有権を確認するため、別途、不動産登記事項証明書(建物)の写し(3ヶ月以内発 行)等が必要となります。

サブリース契約等、権利関係が複雑な場合は、個別にご相談下さい。

- (カ) フロアーを区切り、様々な業種に対しレンタルするシェアオフィスについては、賃貸借契約 期間中、固定区画を維持でき、建築士法上の標識の掲示及び帳簿の保管等が実施できる状態で あれば、登録できます。賃貸借契約書(入会申込書)の写し及び、区画を表示した書類を提出 して下さい。なお、バーチャルオフィスでは登録できません。
- \* 添付書類上の不動産登記事項証明書(建物)以外に、固定資産税納税通知書の納税義務者欄及 び課税明細書の写しも同様に扱います。
- \* 登記事項証明書を提出される際、インターネット「登記情報サービス」から提供する登記情報 を印刷したものは、認証文、公印等が付加されていないため、証明書として受付できません。
- \* 賃貸借、使用貸借、転貸借の内容によっては、上記以外の資料提出を求める場合があります。
- \* 権利関係が複雑な場合は、予め個別にご相談下さい。
- 注8 法人の決算期を確認するため、直近事業年度の法人都民税・法人事業税等領収証書の写し又は 直近事業年度の納税証明書の写しを提出して下さい。

法人設立直後で、最初の決算期が到来していない法人においては、法人設立届の写しを提出し て下さい。

注9 登録申請者と管理建築士が同一人で、商業登記事項証明書に現在の住所地が記載されている場 合は住民票の写しが省略できます。

管理建築士の現居所地が、住民票上の住所地(法人にあっては、申請者《開設者》が管理建築 士を兼ねており、商業登記事項証明書上の役員欄にある代表者《開設者》の住所地)と異なる場 合、又は、住民票上の住所が遠隔地の場合には、通勤可能である現居所地に居住することが確認 できる資料(賃貸借契約書等)も併せて提出して下さい。

- 注10 建築士免許証(賞状型)に、無効印又は、カード型免許証明書に切替済の印が押されている 場合は、建築士免許証明書の写しを提出して下さい。
- 注11 個人事業をしていた場合は、直前期の確定申告書(第一面及び第二面)の写し。

退職証明書の写し以外に、雇用保険被保険者資格喪失確認通知書(被保険者通知用)の写 し、雇用保険の資格喪失届の写し、離職票の写し、健康保険資格喪失届(受理印付/「被保険者 等記号番号」及び「被保険者番号」をマスキング)の写し、厚生年金の加入期間証明の写しも同 様に扱います(いずれも事業者名、管理建築士の氏名が記載されているもの)。

- \* 個人事業をしていた場合は、直前期の確定申告書(第一面及び第二面)の写しを提出し て下さい。
- \* 6ヵ月以内に他道府県で管理建築士をしていた場合は、その建築士事務所の登録道府県へ提 出した受付印のある廃業届等の写しも必要となります。
- \* 他社の法人の役員を兼務されている場合、又は他社の法人の役員を直近までされていた場合 は、個別にご相談ください。
- 注12 登録申請者が兼ねる場合は不要。

管理建築士の<mark>専任(常勤)</mark>を証明するものとして、次の資料の<u>いずれか</u>を提出して下さい。

- (ア)健康保険被保険者証(<u>事業者名と管理建築士の氏名が記載されているもの</u>)の写し
   事業所名が、記載されていない場合には、記載のある次のいずれかの資料が併せて必要です。
   ①健康保険組合発行の健康保険資格証明書の写し
   ②健康保険・厚生年金保険被保険者標準報酬決定通知書の写し
   ③健康保険・厚生年金保険資格取得確認書の写し
   \* 上記書類の提出において健康保険証等に記載されている「被保険者等記号・番号」及び
  - 「保険者番号」をマスキングして下さい。
- (イ) 雇用保険被保険者証(事業者名と管理建築士の氏名が記載されているもの)の写し
- (ウ)住民税の特別徴収税額通知書(事業者あてのもの)の写し
- (エ)法人確定申告書の表紙と役員報酬明細の写し(受付印押印のもの)。…役員に限る。
- (オ) その他常勤が確認できるもの…予め個別にご相談下さい。
- \* 1人の建築士が複数の建築士事務所の管理建築士となることはできません。
- \* 派遣労働者は、管理建築士にはなれません。
- \* <u>専任</u>とは、事務所に常勤し、専ら管理建築士の職務を行う必要があります。

従って、雇用契約等により、事業主体と継続的な関係を有し、休業日を除いて通常の勤務時間 中はその事務所に勤務していなければなりません。(他社で、建築士としてか否かにかかわらず社 員となっている者、兼職している者、自社監査役になっている者等は、管理建築士とはなれませ ん。)。

\* 出向の場合は、出向協定書・健康保険被保険者証(事業者名と管理建築士の氏名が記載されているもの及び「被保険者等記号・番号」及び「保険者番号」をマスキングしたもの)・出向証明書・出向辞令の写し等が必要となります。

不明な点は、窓口にご相談下さい。

- \* 他社の役員を兼務されている場合、又は法人の役員を直近までされていた場合は個別に担当窓 口でご相談下さい。
  - ※ 不明な点は、当協会登録センターに相談して下さい。

#### (2) 登録申請者が個人の場合

申請書類等のうち、①、②については本システムにより入力いただきます。③~⑥については様式に 必要事項を記入いただき、PDFファイルとした上でアップロードしてください。それ以外の書類は、 各自ご用意いただき、PDFファイルを1つのZIPファイルにまとめた上でアップロードしてくだ さい。各々のファイル名は下表に従ってください。

|   |              | 提出書類                 | 摘要                 | 提出方法・ファイル名       |
|---|--------------|----------------------|--------------------|------------------|
|   | 1)3          | 建築士事務所登録申請書          | 注1                 | 本システムにより入力       |
|   | 27.          | 所属建築士名簿              | 注2                 |                  |
|   | 3            | A <b>歴書(登録申請者)</b>   |                    | 1_略歴書(登録申請者).pdf |
| 申 | (4)₿         | 各歴書(管理建築士)           | 登録申請者が管理建築士を       | 2_略歴書(管理建築士).pdf |
| 請 |              |                      | 兼ねる場合も別途ご用意く       |                  |
| 書 |              |                      | ださい。               |                  |
| 類 | (5) <b>‡</b> | <b>罰約書(登録申請者)</b>    |                    | 3_誓約書(登録申請者).pdf |
|   | 6            | 管理建築士講習修了証の写し        | 建築士定期講習修了証は不       | 4_管理建築士講習修了      |
|   |              |                      | 要。 <mark>注3</mark> | 証.pdf            |
|   | ⑦            | 等務概要書                | 新規申請の場合は不要。        | その他書類.zip        |
|   |              |                      | 注4                 | (提出書類ごとに PDF ファ  |
|   | ⑧月           | 記者の住民票の写し            | 個人番号記載無し、3ヶ月       | イルを作成し、1つの ZIP フ |
|   |              |                      | 以内のもの。             | ァイルにまとめてくださ      |
|   | 9            | <b>冪務所の賃貸借契約書の写し</b> | 建築士事務所の所在地が⑧       | い。各 PDF ファイルのファイ |
|   |              |                      | に記載されている場合は不       | ル名は適宜わかりやすいも     |
|   |              |                      | 要。                 | のとしてください。)       |
| 添 |              | ⑩住民票の写し              | 開設者と同一人の場合は不       |                  |
| 付 | 管            |                      | 要。 <mark>注6</mark> |                  |
| 書 | 理            | ⑪建築士免許証(建築士免許        | 注7                 |                  |
| 類 | 建            | 証明書)の写し              |                    |                  |
|   | 築            | ⑫前職場の退職証明の写し         | 注8                 |                  |
|   | ±            | (退職後6ヶ月以内の場合)        |                    |                  |
|   |              | ③専任証明書               | 注9                 |                  |
|   | (14)Z        | 録手数料の振込明細葉・利田        |                    |                  |
|   | 边望           | の入金が確認できる書類          |                    |                  |

建築士事務所の名称又は開設者氏名に外字等が含まれる場合は、外字等に関する書類を提出する必要が あります。「<u>15 外字等への対応について</u>」をご参照ください。

- 注1 **事務所の名称は、前後どちらかに「一級(二級・木造)建築士事務所」と入れて下さるようお願** いいたします。例)新宿太郎一級建築士事務所、一級建築士事務所新宿太郎
- 注2 \* 管理建築士を筆頭に、所属建築士全員を記入して下さい。
  - \* <u>他事務所に管理建築士として登録されている建築士は原則として、当該建築士事務所の所属</u> 建築士となることはできません。
  - \* 同一人で建築士免許登録の種別が複数ある場合には、上位級のみ記入して下さい。
- 注3 管理建築士となるためには、建築士法第24条により建築士として3年以上の設計等の業務(建築士法施行規則第20条の5)に従事した後、登録講習機関が行う管理建築士講習の課程を修了した建築士でなければなりません。また。修了証の交付をもって、講習修了考査の合否が確定するため、講習を修了しただけでは受付することができません。申請時には、管理建築士の講習修了証の写しを必ず添付して下さい。
- 注4 直近5年間の主なものを記入して下さい。
- 注5 住民票上の住所と所在地が異なる場合は、建築士事務所の所在地と、申請する個人が事務所所在 地を正当に使用できることが分かる書類が必要です。
  - (ア) 個人の自己所有の場合には、不動産登記事項証明書(建物)の写し(3ヶ月以内発行)等を提 出して下さい。
  - (イ) 賃貸借契約書の場合には、賃貸借契約書の写し(約款まで含む)を提出して下さい。その際、
     賃借人が当該個人事業主になっていることを確認して下さい。
     なお、無断賃貸借防止の観点から、賃貸借契約書に仲介人(不動産業者)がいないときには、
     賃貸人の所有権を確認するため、別途、不動産登記事項証明書(建物)の写し(3ヶ月以内発行)
     等が必要となります。
  - (ウ) 賃貸借契約をしていない場合は、使用承諾書の写しと使用承諾者が建物の所有者であることが 分かる書類として、不動産登記事項証明書(建物)の写し(3ヶ月以内発行)等を提出して下さい。
  - (エ) 転貸借の場合には、賃貸借の原契約書の写しと、原賃貸人(所有権者)及び賃借人の転貸借に 係る同意を示すもの(所有権者からの同居承諾書)を提出して下さい。 なお、無断転貸防止の観点から、賃貸借契約書に仲介人(不動産業者)がいないときには、賃 貸人の所有権を確認するため、別途、不動産登記事項証明書(建物)の写し(3ヶ月以内発行) 等が必要となります。
  - (オ) フロアーを区切り、様々な業種に対しレンタルするシェアオフィスについては、賃貸借契約期 間中、固定区画を維持でき、建築士法上の標識の掲示及び帳簿の保管等が実施できる状態であれ

ば、登録できます。賃貸借契約書(入会申込書)の写し及び、区画を表示した書類を提出して下 さい。なお、バーチャルオフィスでは登録できません。

- \* 添付書類上の不動産登記事項証明書(建物)以外に、固定資産税納税通知書の納税義務者欄及び 課税明細書の写しも同様に扱います。
- \* 登記事項証明書を提出される際、インターネット「登記情報サービス」から提供する登記情報を 印刷したものは、認証文、公印等が付加されていないため、証明として受付できません。
- \* 賃貸借、使用貸借、転貸借の内容によっては、上記以外の資料提出を求める場合があります。
- \* 権利関係が複雑な場合は、予め個別にご相談下さい。
- 注6 管理建築士の現居所地が、住民票上の住所地と異なる場合、又は、住民票上の住所が遠隔地の場 合には、通勤可能である現居所地に居住することが確認できる資料(賃貸借契約書等)も併せて必 要となります。詳細は、個別にご相談下さい。
- 注7 建築士免許証(賞状型)に、無効印又は、カード型免許証明書に切替済の印が押されている 場合は、建築士免許証明書の写しを提出して下さい。
- 注8 個人事業をしていた場合は、直前期の確定申告書(第一面及び第二面)の写し。

退職証明書の写し以外に、雇用保険被保険者資格喪失確認通知書(被保険者通知用)の写し、雇 用保険の資格喪失届の写し、離職票の写し、健康保険資格喪失届(受理印付/「被保険者等記号・ 番号」及び「保険者番号」をマスキング)の写し、厚生年金の加入期間証明の写しも同様に扱いま す(いずれも事業者名、管理建築士の氏名が記載されているもの)。

- \* 個人事業をしていた場合は、直前期の確定申告書(第一面及び第二面)の写し。
- \* 6ヵ月以内に他道府県で管理建築士をしていた場合は、その建築士事務所の登録道府県へ提出 した受付印のある<u>廃業届等の写し</u>(廃業に伴う添付書類は不要)も必要となります。
- \* 他社の役員を兼務されている場合、又は他社の役員を直近までされていた場合は、個別にご相 談ください。
- 注9 登録申請者が兼ねる場合は不要。

管理建築士の<mark>専任(常勤)</mark>を証明するものとして、次の資料の<u>いずれか</u>を提出して下さい。

- (ア)健康保険被保険者証(<u>事業者名と管理建築士の氏名が記載されているもの</u>)の写し
   事業所名が、記載されていない場合には、記載のある次のいずれかの資料が併せて必要です。
   ①健康保険組合発行の健康保険資格証明書の写し
   ②健康保険・厚生年金保険液保険者標準報酬決定通知書の写し
   ③健康保険・厚生年金保険資格取得確認書の写し
  - \* 上記書類の提出において健康保険証等に記載されている「被保険者等記号・番号」及び 「保険者番号」をマスキングして下さい。
- (イ) 雇用保険被保険者証(事業者名と管理建築士の氏名が記載されているもの)の写し
- (ウ)住民税の特別徴収税額通知書(事業者あてのもの)の写し
- (エ)管理建築士の氏名が専従者欄に記載されている確定申告書の写し
- (オ) その他常勤が確認できるもの…予め個別にご相談下さい。

- \* 1人の建築士が複数の建築士事務所の管理建築士となることはできません。
- \* 派遣労働者は、管理建築士にはなれません。
- \* <u>専任</u>とは、事務所に常勤し、専ら管理建築士の職務を行う必要があります。 従って、雇用契約等により、事業主体と継続的な関係を有し、休業日等を除いて通常の勤務時間 中は、その事務所に勤務していなければなりません。(他社で、建築士としてか否かにかかわらず社 員となっている者、兼職している者等は、管理建築士とはなれません。)。
- \* 出向の場合は、出向協定書・健康保険被保険者証(事業者名と管理建築士の氏名が記載されているもの及び「被保険者等記号・番号」及び「保険者番号」をマスキングしたもの)・出向証明書・出向辞令の写し等が必要となります。

不明な点は、窓口にご相談下さい。

- \* 他社の役員を兼務されている場合、又は法人の役員を直近までされていた場合は、個別に担当窓 口でご相談下さい。
- \* 直近まで、法人の代表者であり、その事務所を廃業し、個人事業(代表者兼管理建築士)に移行 する場合、又は、他社の管理建築士に着任する場合は、必ず事前にご相談下さい。
  - ※ 不明な点は、当協会登録センターに相談して下さい。

# 4 システムを初めて利用するにあたって

## 4.1 新規利用者登録を行う

本システムを初めて利用する際には、利用者登録を行う必要があります。最初に利用者登録をして作成 したアカウントが、システムを管理する方のアカウント(管理者アカウント)として、当会登録センターから の連絡窓口となります(登録した情報は、後から変更することが可能です)。

管理者アカウントでシステムのログイン後、管理者は新規登録申請ができる「利用者」を追加登録するこ とができます。追加できる人数に制限はありません。

以下の URL に接続します。 https://icba-kenjitouroku.jp/

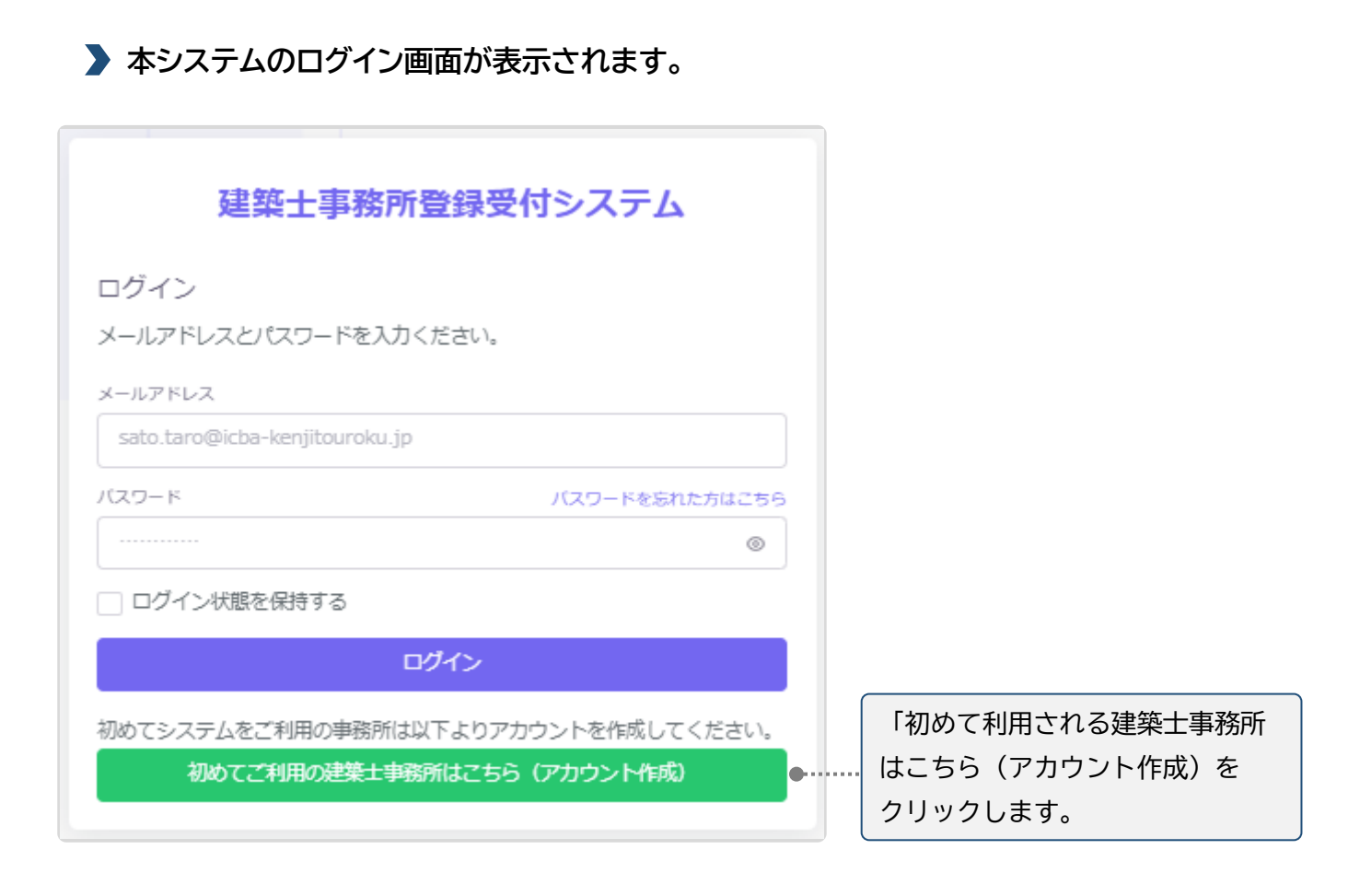

▶ 新規アカウント登録画面に、必要な情報を入力します。

|    | 同一事務所内で複数の利用者<br>方が別の利用者を登録するこ | 建築士事務所会<br>(アカウント)を登録し<br>とで複数利用者 (アカウ | たい場合<br>ント)で   | は、代表者(アカウント)を登<br>の利用が可能となります。 | 緑後、その |                  |
|----|--------------------------------|----------------------------------------|----------------|--------------------------------|-------|------------------|
| 1  | 氏名<br>※システムを管理する方のお名前          | (後から変更可)                               | メール<br>※実在     | アドレス<br>するアドレスのみ可(後から変更可)      |       |                  |
|    | 受付太郎                           |                                        | uke            | tuke-taro@example.com          |       |                  |
| 3  | パスワード                          |                                        | パスワ            | - ド(確認用)                       |       |                  |
|    | ••••                           | 0                                      |                |                                | ۲     |                  |
| 4  | 電話番号                           | 5 登録都道府県                               |                | 6 事務所住所                        |       |                  |
|    | 03-1234-5432                   |                                        |                | 東京都千代田区霞が開2-1-                 | 3     |                  |
| 7  | 事務所名称                          | 8 事務所区分                                |                | 9 事務所登録番号(新規登録の場合は             | 入力不要) |                  |
|    | 国交一級建築事務所                      |                                        |                | (東京) 第1-234567                 | 뮥     | 全て入力したら、こちらをクリック |
| 10 | 管理建築士氏名                        | 11 建築士区分                               | 1              | 2 管理建築士の建築士登録番号                |       | します。入力した内容の形式が間違 |
|    | 管理太郎                           |                                        | ~              | 第345678号                       |       | っている場合にはエラーが表示され |
|    |                                | 新規利用者登録(                               | アカウン           | ・ト作成)                          | •     | ます。その際には、該当箇所に正し |
|    |                                | 登録済みの方はこち                              | 6 <b>□/ੈ</b> 1 | インページへ                         |       | します。             |

#### 入力項目についての詳細説明

- 氏名 : 氏名を入力します。必ずしも開設者又は管理建築士である必要はありませんが、当該欄に入 力いただいた方が本システムにおける管理者になります。姓名間の空白は自由です。
- ② メールアドレス : ご登録される方が、自ら管理する実在のメールアドレスを入力します。
- ③ パスワード : 任意の英数字混在の 8 文字以上で入力します。入力欄枠内右端の「目」印をクリックす ると、パスワードを直接確認(表示)できます。
- ④ 電話番号 : 電話番号を半角数字及びハイフンにて入力します。(例)012-3456-7890
- ⑤ 登録都道府県 : プルダウンより東京都を選択します。 一度次の画面に進むと、登録都道府県は変更できません。間違えて登録した場合には、初めから登録 し直す必要があります。 なお、本システムは建築士事務所ごとに新規利用者登録(アカウントを作成)を作成いただく必要があ ります。例えば本社、支店の関係にあっても、それぞれで建築士事務所登録を行う又は行っている場合 には、本社、支店ごとに新規利用者登録(アカウントを作成)いただく必要があります。
- ⑥ 事務所住所 : 建築士事務所の住所を入力します。
- ⑦ 事務所名称 : 建築士事務所の名称を入力します。
- ⑧ 事務所区分 : プルダウンより選択します。
- ⑨ 事務所登録番号(新規登録の場合は入力不要): 建築士事務所の登録番号を入力します。登録通知 書に記載の登録番号を、カタカナ、()等の記号や「第」「号」含めて入力する必要があります。
- ⑩ 管理建築士氏名 : 管理建築士の氏名を入力します。姓名間の空白は自由です。

- ① 建築士区分 : 管理建築士の建築士区分をプルダウンより選択します。
- ② 管理建築士の建築士登録番号:管理建築士の建築士登録番号を入力します。建築士免許証(建築士 免許証明書に記載の番号を「第」「号」含めて入力する必要があります。

全ての項目を入力後、画面下の「新規利用者登 録(アカウント作成)」ボタンをクリックすると、 右のようなメッセージが表示されます。

| 建築士事務所登録受付システム                                                                                           |
|----------------------------------------------------------------------------------------------------|
| メールをご確認ください。                                                                                             |
| ご登録ありがとうございます。入力いただいたメールアドレス宛に確認メールを送信しました。<br>確認メールに記載されたURLをクリックして登録を完了してください。<br>※ このURLの有効期間は24時間です。 |
| 確認メールが届かない場合、またはメールが届いてから24時間を超えた場合は<br>ここをクリックしてメールを再送します。                                              |

▶ ご登録のメールアドレス宛に自動送信された「確認メール」を開きます。

確認メールは、上記「新規利用者登録(アカウン ト作成)」ボタンをクリック後、数分以内に届きま す。

15 分程度経ってもお手元に確認メールが届か ない場合は、メールアドレスが間違って入力さ れた可能性がありますが、メールアドレスの入 力画面に戻ることはできません。この場合、お 手数ですが初めから入力し直していただきます ようお願いいたします。

確認メールは、右のような形になります(サンプ ル)。

内容をご確認の上、メール中央の「利用規約に 同意して利用を開始する」をクリックします。

建築十事務所登録受付システム 0000様 このたびは、【建築士事務所登録受付システム】に利用者登録いただきありがとうご ざいます。 利用規約 士事務所との間の、建築士事務所の登録申請、変更申請、変更届、廃業届、業務報告 に関して、インターネット環境上、電子データにてやり取りができる仕組みです。 本システムの利用にはメールアドレスが必須となります。当機関からもメール送信 を行いますので、info@icba-kenjitouroku.jpからのメールが迷惑メールに振り分けら れないよう、必ず受信可能な設定にしてください。当機関は、メールを受信できない ことにより発生したいかなる損害・損失について、一切の責任を負いません。 当機関は、本システムのユーザー(管理者及び利用者)が本システムの利用によっ て生じた不具合について、いかなる責任も負いません。また、直接・間接的な理由を 問わず、本システムを利用したことにより発生したいかなる損害・損失について、一 切の責任を負いません。 本システムは、予告なしに内容の追加・変更・削除・利用停止を行うことがありま す。このことにより発生したいかなる損害・損失についても、一切の責任を負いませ h. 本システムは、一般財団法人建築行政情報センターによりサービス提供されていま す。 【建築十事務所登録受付システム】の利用を開始するには、以下のボタンをクリック してください。 クリック後の画面より、【建築士事務所登録受付システム】の利用が可能となりま す。 利用規約に同意して利用を開始する ボタンをクリックできない方は以下のリンクをブラウザーに貼り付けてください。 https://www.icba-kenjitouroku.jp/email/verify /1264/f2dff636b09f148865e5d985f62902c4ebbc8705?expires=1649382113& signature=94d8101af69dc635307afd1a29edbd4fa361377177a12b7b8d8960d0e0faadf9 このメールに心当たりがない場合には、誠に恐れ入りますがこのメールの削除をお願 いいたします。 このメールは、【建築士事務所登録受付システム】より自動送信しています。 こちらのメールに返信しても、受付窓口には通知されません。 ご不明な点がございましたら、各都道府県の建築土事務所登録等申請受付窓口までお問い合わせ ください。

▶ ログイン画面に、登録したメールアドレス、パスワードを入力してログインします。

| 建築士事務所登録受付システム                      | 「パスワード忘れた方はこちら」<br>をクリックし、登録メールアドレ<br>スを入力することで、登録メール |
|-------------------------------------|-------------------------------------------------------|
| ログイン                                |                                                       |
| メールアドレスとパスワードを入力ください。               | を送信します。そのメールに記載                                       |
| メールアドレス                             | の内容に従ってパスワードを再設                                       |
| sato.taro@icba-kenjitouroku.jp      | 定することができます。                                           |
| バスワード バスワードを忘れた方はこちら<br>            | パスワードを表示したい場合には、<br>λ 力欄右端の「目」印をクリック                  |
| ログイン状態を保持する                         | することで、表示が可能です。                                        |
| ログイン                                |                                                       |
| 初めてシステムをご利用の事務所は以下よりアカウントを作成してください。 |                                                       |
| 初めてご利用の建築士事務所はこちら(アカウント作成)          |                                                       |

▶ 新規登録申請を行う前に、必ず行うこと。

<u>新規登録申請を行う前に、必要な書類の準備(紙書類のPDF化等を含む)を行ってください。</u>紙書類の PDF 化等に関しては、「<u>14 紙/電子書類についての補足</u>」にも手順を記載しています。ご参照ください。

▶ 複数の都道府県に新規登録申請を行う場合について。

ご登録のメールアドレス1つにつき、新規登録申請をしようとする建築士事務所は1つまでです。本システム への入力内容を他の都道府県に対する新規登録申請に流用したり、1つのアカウント(メールアドレス)で複 数の都道府県に新規登録申請を提出したりすることはできません。 複数の都道府県に新規登録申請を行う場合は、お手数ですが、都道府県ごとに新規利用者登録を行ってく ださい。

## 5 トップページについて

## 5.1 トップページでできること

トップページはログイン後に表示されます。

トップページは、大きく分けて左側のメニュー欄と右側の多くを占めるインフォメーション表示欄に分かれます。

- メニュー欄より、新規登録申請を行うことができます。
- インフォメーション欄に表示される内容は以下のとおりです。
  - ▶ 登録機関からの新着メッセージ(新規の質疑又は回答)が届いていること
  - 建築士事務所の新規登録申請に利用できる「法人の役員」及び「所属建築士」の一括登録用 CSV ファイルの仕様説明資料とフォーマット CSV

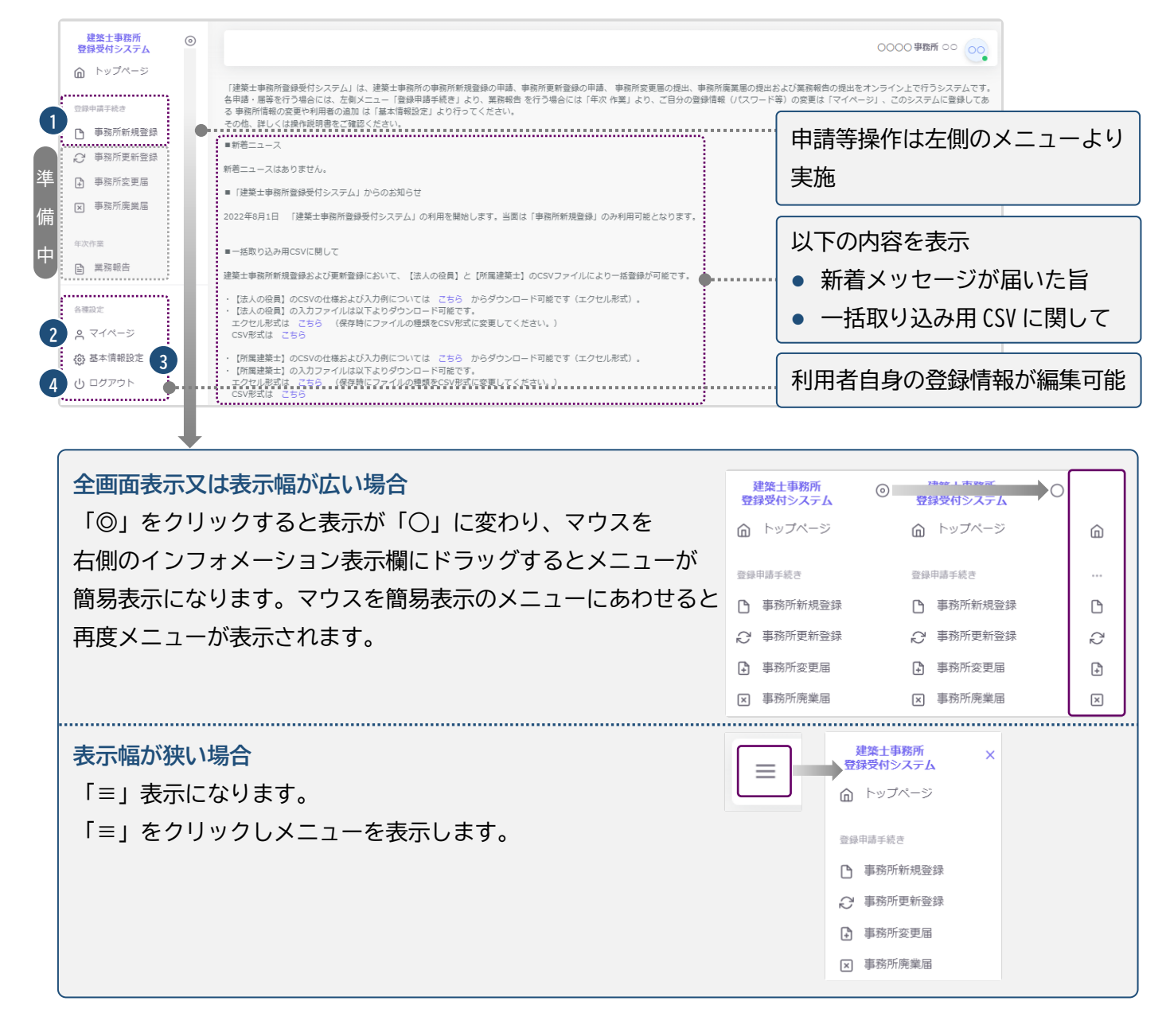

- ① 事務所新規登録 : 建築士事務所の新規登録申請を行う際に、こちらをクリックします。
- ② マイページ : ご自身の登録情報を変更する際に、こちらをクリックします。
- ③ 基本情報設定 : 事務所の登録情報(登録都道府県を除く情報)を変更することが可能です。(※但し、 修正が可能なのは管理者のみとなります) 管理者は、ここから「利用者」を追加することが可能です。
- ④ ログアウト : 本システムからログアウトします。

次頁以降にて、上記①~④までを順番に説明いたします。

## 6 事務所新規登録について

本システムにて、建築士事務所の新規登録申請を行います。

#### 6.1 登録手数料の納付

本システムにて、建築士事務所の新規登録申請を行うのに先立ち、以下の口座まで登録手数料を振込いただき、振込明細票・利用控等の入金が確認できる書類をご用意ください。

〇登録手数料

一級建築士事務所 18,500円。

二級·木造建築士事務所 13,500円。

O振込先銀行口座

みずほ銀行 新宿新都心支店

店番号209 口座番号 普通 1284408

口座名 一般社団法人東京都建築士事務所協会( シャ)トウキョウトケンチクシジムシヨキヨウカイ )

※必ず振込名義人欄に電話番号も併せて入力してお振込み願います。
※振込手数料は申請者負担となります。審査前の書類不備等による返金の際は、振込手数料等を差し引いての返金となりますので、予めご了承の程お願いいたします。

※審査開始後の返金はできかねます。

## 6.2 「登録事務所情報」の入力

以下の内容に従って、「登録事務所情報」を入力し、画面右下の「次へ」をクリックします。

| 建築士事務所<br>登録受付システム | 0 | 0000事務所 00 000                                                                                                    |
|--------------------|---|----------------------------------------------------------------------------------------------------|
| トップページ             |   | 事務所新規登録 ホーム > 事務所新規 未一人 > 事務所新規                                                                                        |
| 登録申請手続き            |   | ステータスが「未開封」の場合のみ、「内容修正」をクリックすることで情報を「未提出」に戻すことができ、 修正することが可能となります。「開封」になった後に修正が発<br>生した場合には、機関までお問い合わせください。 *印は入力必須です。 |
| ∂ 事務所更新登録          |   | _                                                                                                    |
| 事務所変更届             |   | 1 登録事務所情報 > 2 申請者情報 > 3 法人の役員 > 4 管理建築士 > 5 所屋建築士 > 6 提出書類                                                             |
| ☑ 事務所廃業届           |   | 1 * <b>#</b> 商所資格区分<br>● 一級 ○ 二級 ○ 木造                                                                                  |
| 年次作業               |   | 2 *事務所名称フリガナ 3 *事務所名称                                                                                                  |
| 業務報告               |   | 0000ジムショ         0000事務所                                                                                               |
|                    |   | 4 *事務所所在地影便番号         5 *电話番号                                                                                          |
| 各種設定               |   | 123-4567 012-3456-7890                                                                                                 |
| <b>९</b> マイページ     |   | 6 *事務所所在地<br>7 事務所所在地ビル名等                                                                                              |
| ↔ 基本情報設定           |   | 0000 神樂坂1丁目ビル4階                                                                                                    |
| 山 ログアウト            |   | ←前へ     次へ →                                                                                                    |

#### 入力項目についての詳細説明

- ① 事務所資格区分 : 必須入力項目です。該当する事務所資格区分を選択肢より選択します。
- ② 事務所名称フリガナ : 必須入力項目です。事務所名称のフリガナをカタカナで入力します。

- ③ 事務所名称 : 必須入力項目です。新規利用者登録をした際に入力した事務所名称が反映されます。 誤りがない場合は変更不要です。誤りがある場合のみ変更をしてください。
- ④ 事務所所在地郵便番号 : 必須入力項目です。半角数字及びハイフンにて事務所所在地郵便番号を入力します。(例)123-4567
   郵便番号を入力することで、事務所所在地欄に自動で住所が表示されます。
- ⑤ 電話番号 : 必須入力項目です。半角数字及びハイフンにて電話番号を入力します。新規利用者登録 をした際に入力した電話番号が反映されます。誤りがない場合は変更不要です。誤りがある場合のみ 変更をしてください。(例)012-3456-7890
- ⑥ 事務所所在地:必須入力項目です。新規利用者登録をした際に入力した事務所住所が反映されます。誤りがない場合は変更不要です。誤りがある場合のみ変更をしてください。
- ⑦ 事務所所在地ビル名称等: 事務所所在地にビル名称等がある場合は入力します。⑥の欄にビル名称
   等が入力されている場合には、こちらに入力し直してください。

## 6.3 「申請者情報」の入力

以下の内容に従って、「申請者情報」を入力し、画面右下の「次へ」をクリックします。

|       |                      | 1 登録事務所情報 >                                                                                                    | 2 申請者情報 >                      | 3 法人の役員 >                                                                                                    | 4 管理建築士                                       | > <sup>5</sup> 所属建築士                                                | > 6 提出書類 |
|-------|----------------------|----------------------------------------------------------------------------------------------------|--------------------------------|----------------------------------------------------------------------------------------------------|-----------------------------------------------|---------------------------------------------------------------------|----------|
|       | 1                    | *個人法人区分                                                                                                    | ● 個人                           | () 法人                                                                                                    |                                               |                                                                     |          |
| 個人の場合 | 2<br>4<br>3<br>1     | <ul> <li>申请者フリガナ(姓)</li> <li>○○</li> <li>*申请者氏名(姓)</li> <li>○○</li> <li>生年月日</li> <li>(平成12年) 2000/01/01</li> <li>郵優問号</li> <li>123-4567</li> <li>く前へ     </li> </ul> | 3<br>5<br>9                    | <ul> <li>・申請者フリガナ(名)</li> <li>○○</li> <li>・申請者氏名(名)</li> <li>○○</li> <li>・理整土の適格区分</li> <li>● 一級 ○ 二級 ○ 7</li> <li>・住所 注: 個人の自宅住所</li> <li>○○○○</li> </ul> | K遺 ○ なし<br>(住民栗の住所) を入力して                     | 6<br>回性<br>更新時の<br>*性別<br>予理<br>0<br>*電話商号<br>012-3456-7890<br>ください | )み(準備中)  |
|       | 1                    | 1 登録事務所請報 > *個人法人区分                                                                                                    | 2 申請者情報                        | <ul> <li>3 法人の役員 &gt;</li> <li>法人</li> </ul>                                                                                                    | 4 管理建築土                                       | > 5 所羅建築士                                                           | → 6 提出書類 |
| 法人の場合 | 13<br>14<br>15<br>16 | <ul> <li>*法人名称フリカナ</li> <li>カブシキカイシャ</li> <li>*法人名称(法人原号) 注:童託<br/>株式会社〇〇</li> <li>旅在地影硬番号</li> <li>123-4567</li> <li>*所在地 注:童記上の本店所在</li> <li>〇〇〇〇</li> </ul>        | 記上の法人商号を入力してく<br>地を入力してください(※代 | ださい<br>17<br>表者自宅住所ではありません)                                                                                                    | <ul> <li>●起送番号</li> <li>0312345678</li> </ul> |                                                                     |          |
|       |                      | ← 前へ                                                                                                    |                                |                                                                                                    |                                               |                                                                     | 次へ →     |

入力項目についての詳細説明

- 個人法人区分:該当する個人法人区分を選択肢より選択します。以下項目は、選択した区分に該当 する項目のみ入力します。
- ② 申請者フリガナ(姓):「個人」選択時のみ必須入力項目です。申請者氏名(姓)のフリガナをカタカナ で入力します。
- ③ 申請者フリガナ(名):「個人」選択時のみ必須入力項目です。申請者氏名(名)のフリガナをカタカナ で入力します。
- ④ 申請者氏名(姓):「個人」選択時のみ必須入力項目です。申請者氏名(姓)を入力します。
- ⑤ 申請者氏名(名):「個人」選択時のみ必須入力項目です。申請者氏名(名)を入力します。
- ⑥ (<u>※更新時のみ:準備中</u>)旧姓 : 「個人」選択時のみ入力できます。現在の登録情報に旧姓が登録され ている場合のみ入力します。
- ⑦ 性別:「個人」選択時のみ必須入力項目です。該当する性別を選択肢より選択します。
- ⑧ 生年月日 : 「個人」選択時のみ入力できます。生年月日をカレンダー機能より入力します。
- ⑨ 建築士の資格区分:「個人」選択時のみ必須入力項目です。該当する建築士の資格区分を選択肢より選択します。
- ⑩ 電話番号 : 「個人」選択時のみ必須入力項目です。半角数字及びハイフンにて電話番号を入力します。
   (例)012-3456-7890
- ① 郵便番号:「個人」選択時のみ入力できます。半角数字及びハイフンにて郵便番号を入力します。(例)
   123-4567 郵便番号を入力することで自動的に住所表示がされます。
- ⑫ 住所 : 「個人」選択時のみ必須入力項目です。個人の自宅住所(住民票の住所)を入力します。
- ③ 法人名称フリガナ :「法人」選択時のみ必須入力項目です。法人名称のフリガナをカタカナで入力します。
- ⑭ 法人名称(法人商号):「法人」選択時のみ必須入力項目です。法人名称(法人商号)を入力します。
- ⑤ 所在地郵便番号 :「法人」選択時のみ入力できます。半角数字及びハイフンにて郵便番号を入力します。(例)123-4567 郵便番号を入力することで自動的に住所表示がされます。
- ⑥ 所在地 : 「法人」選択時のみ必須入力項目です。登記上の本店所在地を入力してください(※代表者 自宅住所ではありません)
- ① 電話番号 : 「法人」選択時のみ必須入力項目です。半角数字及びハイフンにて電話番号を入力します。
   (例)012-3456-7890

## 6.4 <u>「法人の役員」の入力(CSV データの取り込み)</u>

以下の内容に従って、「法人の役員」を入力(CSV データの取り込み)し、画面右下の「次へ」をクリックします。なお、「法人の役員」数の制限はありません。

| 建築士事務所<br>登録受付システム                                           |                                        |                                            |                  |                    |              |          |                            | 00事務所 00 00   |
|--------------------------------------------------------------|----------------------------------------|--------------------------------------------|------------------|--------------------|--------------|----------|----------------------------|---------------|
| <ul> <li>トッノページ</li> <li>空録申請手続き</li> <li>事務所新規登録</li> </ul> | 事務所新規登録<br>ステータスが「未開封」の<br>お問い合わせください。 | ★ーム > 事務所新規<br>つ場合のみ、「内容修正」を<br>●印は入力必須です。 | l<br>Eクリックすることで情 | 「報を「未提出」に戻す        | ことができ、 修正するこ | (        | <b>★週出</b><br>開封」になった後に修正が | 発生した場合には、機関まで |
| <ul> <li>→ 事務所更新登録</li> <li>→ 事務所変更届</li> </ul>              | 1 登録事務所情報                              | g > 2 申請者                                  | 情報 > 3           | 法人の役員 >            | 4 管理建築士 >    | 5 所属建築士  | > <sup>6</sup> 提出書類        |               |
| ≥ 事務所廃業届                                                     |                                        |                                            |                  |                    |              | A        | B                          | C             |
| 単 業務報告                                                       | 5 ~<br>NO.                             | 件表示<br>氏名                                  | 旧姓               | 生年月日               | 検索:<br>性別    | 役職       | 役員CSV取込<br>代表者             | 役員追加編集        |
| 各種設定                                                         | 1                                      | フリガナ フリガナ<br>A A                           |                  | 平成2年<br>1990/01/01 | 男            | 代表取締役    | 0                          | :             |
| <ul> <li>マイページ</li> <li>(A) 其本情報設定</li> </ul>                | 2                                      | フリガナ フリガナ<br>B B                           |                  | 平成3年<br>1991/01/01 | 男            | 代表取締役社長  | • D                        | ÷             |
| ① ログアウト                                                      | 3                                      | フリガナ フリガナ<br>C C                           |                  | 平成4年<br>1992/01/01 | 女            | 代表取締役副社長 |                            | :             |
|                                                              |                                        | 3件:                                        | 中 1 から 3 まで表示    |                    |              |          |                            |               |
|                                                              | ←前へ                                    |                                            |                  |                    |              |          |                            | xへ →          |

- 法人の役員の入力画面には検索ウインドウがあります。検索範囲は以下のとおりです。
   法人の役員:氏名、フリガナ
- 後述の CSV インポート仕様より作成したデータを取り込むことができます。
- ⑥ 個別に役員を追加する際は、役員追加をクリックすると、以下の入力画面が表示されます。 入力後に「追加」をクリックすると、上図の画面に法人役員を追加できます。
- D CSV インポートを利用しない場合、代表者にチェックします。この項目は必須です。

#### 入力項目についての詳細説明

- フリガナ(姓): 必須入力項目です。法人役員の氏名(姓)のフリガナ をカタカナで入力します。
- ② フリガナ(名): 必須入力項目です。法人役員の氏名(名)のフリガナ をカタカナで入力します。
- ③ 氏名(姓): 必須入力項目です。法人役員の氏名(姓)を入力します。
- ④ 氏名(名): 必須入力項目です。法人役員の氏名(名)を入力します。
- ⑤ (<u>※更新時のみ:準備中</u>)旧姓 : 更新登録において、現在の法人役員 の登録情報に旧姓が登録されている場合のみ入力します。
- ⑥ 性別:必須入力項目です。該当する法人役員の性別を選択肢より選択します。
- ⑦ 生年月日 : 必須入力項目です。法人役員の生年月日をカレンダー機能より入力します。
- ⑧ 役職 : 必須入力項目です。法人役員の役職を選択します。選択項目 に該当の役職名称が無い場合には「その他」を選択し、その他欄に役職 名を記入します。

|   | 役員追加                                  | × |
|---|---------------------------------------|---|
| 1 | *フリガナ (姓)                             |   |
|   | セイ                                    |   |
| 2 | *フリガナ(名)                              |   |
|   | ×1                                    |   |
| 3 | *氏名 (姓)                               |   |
|   | 姓                                     |   |
| 4 | *氏名 (名)                               |   |
|   | 名                                     |   |
| 5 | ■■●●●●●●●●●●●●●●●●●●●●●●●●●●●●●●●●●●● |   |
|   |                                       |   |
| 6 | *性別                                   |   |
|   |                                       |   |
| 7 | *生年月日                                 |   |
|   | yyyy/mm/dd                            |   |
| 8 | *{役職                                  |   |
|   |                                       |   |
|   | その他役職詳細                               |   |
|   |                                       |   |
|   | 追加 キャンセル                              |   |

#### CSV ファイルを利用して法人の役員名簿を一度にインポートする方法について

• 入力ファイル及び入力例は「トップページ」よりダウンロード可能です。

・【法人の役員】のCSVの仕様および入力例については こちら からダウンロード可能です(エクセル形式)。
 ・【法人の役員】の入力ファイルは以下よりダウンロード可能です。
 エクセル形式は こちら (保存時にファイルの種類をCSV形式に変更してください。)
 CSV形式は こちら

# 法人の役員名簿は、予め用意した CSV ファイルにて一度にインポートすることが可能です。 手順は以下のとおりです。

「トップページ」の「一括取り込み用 CSV に関して」から、CSV の仕様および入力例「入力例 \_yakuin.xlsx」及び入力ファイル「yakuin.xlsx」または「yakuin.csv」をダウンロードします。 CSV の仕様および入力方法は「入力例\_yakuin.xlsx」を参考にして、投入する CSV を作成します。 ダウンロードした「yakuin.xlsx」または「yakuin.csv」に直接入力して、上書き保存したファイル (※エクセルファイルを利用した場合には、必ず CSV 形式で保存)でも投入可能です。 ファイル名称は、任意の半角英数字に変更可能です。

| No.   | 項目名             | 必須      | 備考                        | 例            |
|-------|-----------------|---------|---------------------------|--------------|
| 1     | フリガナ(姓)         | 0       | 全角カタカナ                    | ヤマダ          |
| 2     | フリガナ(名)         | 0       | 全角カタカナ                    | タロウ          |
| 3     | 氏名(姓)           | 0       |                           | 山田           |
| 4     | 氏名(名)           | 0       |                           | 太郎           |
| 5     |                 |         | 更新登録(準備中)時において、現在の法人役員の登録 | 佐藤           |
| 5     |                 |         | 情報に旧姓が登録されている場合のみ入力       | AT W         |
| 6     | 性別              | 0       | 内容は下のリスト_6参照              | 男            |
| 7     | 生生日日            |         | 西暦で入力                     | 2000/12/25   |
| , '   |                 |         | 例)令和4年1月10日→2022/1/10     | 2000/12/23   |
| 8     | 心暗              | $\circ$ | 内容は下のリスト_8参照。内容に記載以外の役職も入 | 代表取締役        |
| 0     |                 |         | 力可能                       | 1 0124240012 |
| 0     | 0 ( <u>+</u> =+ |         | 代表者に「1」を入力する。             | 1            |
| 9 代表者 |                 |         | 代表者は1名のみ設定可能。             |              |

[事務所新規登録(法人の役員)CSV フォーマット仕様]

#### 【内容】

#### リスト\_6.性別

| No. | 内容 |
|-----|----|
| 1   | 男  |
| 2   | 女  |

| No. | 内容       | No. | 内容        | No. | 内容  |
|-----|----------|-----|-----------|-----|-----|
| 1   | 代表取締役    | 9   | 取締役社長     | 17  | 会長  |
| 2   | 代表取締役社長  | 10  | 取締役支店長    | 18  | 支店長 |
| 3   | 代表取締役会長  | 11  | 取締役常務執行役員 | 19  | 支配人 |
| 4   | 代表取締役副社長 | 12  | 取締役上席執行役員 | 20  | 監事  |
| 5   | 無限責任社員   | 13  | 専務取締役     |     |     |
| 6   | 代表社員     | 14  | 常務取締役     |     |     |
| 7   | 代表理事     | 15  | 理事長       |     |     |
| 8   | 取締役      | 16  | 理事        |     |     |

#### リスト\_8.役職

※1~20 に該当のある場合は、商業登記上の役職名をそのまま入力し、該当がない場合は、任意の登記 上の役職名を入力すること。

任意の登記上の役職名を入力した場合、インポート後にシステムの画面上で確認すると、役職名は「その他」と区分され、「その他役職詳細」の項目に入力した役職名が反映されます。

- ※ 同一の方を重複して登録することはできません。氏名及び生年月日が同一となるデータが複数ある 場合は、その旨が表示されますため、内容をご確認下さい。
- ※ 社内規定による役職名を入力いただいた場合、登記上の役職名にてご登録させていただきます。

## 6.5 <u>「管理建築士」の入力</u>

以下の内容に従って、「管理建築士」を入力し、画面右下の「次へ」をクリックします。

| 建築士事務所<br>登録受付システム                           | 0 |                                                                          | 0000事務所 00 000                                   |
|----------------------------------------------|---|--------------------------------------------------------------------------|--------------------------------------------------|
| ▲ トップページ                                     |   | 事務所新規登録 ホーム > 事務所新規                                                      | (#BBb)                                           |
| <ul> <li>登録申請手続き</li> <li>事務所新規登録</li> </ul> |   | ステータスが「未開封」の場合のみ、「内容修正」をクリックすることで情報<br>した場合には、機関までお問い合わせください。 *印は入力必須です。 | 2を「未提出」に戻すことができ、 修正することが可能となります。 「開封」になった後に修正が発生 |
| <ul> <li>事務所更新登録</li> <li>事務所変更届</li> </ul>  |   | 1 登録車務所情報 > 2 申請暫情報 > 3 法                                                | 人の役員 > 4 管理建築士 > 5 所届建築士 > 6 提出書類                |
| 🗙 事務所廃業届                                     |   | 1 -70,87                                                                 | 2 ·#8                                            |
| 年次作業                                         |   | 0000                                                                     | 0000                                             |
| B 業務報告                                       |   | 3 *管理建築士の建築士貨格区分                                                         | 4 建築士登録を受けた都道府県                                  |
|                                              |   | 一級                                                                       | 00:大臣                                            |
| 各種設定                                         |   | 5 *管理建築士の建築士登録番号                                                         | 6 構造設計一級建築士証交付番号 7 設備設計一級建築士証交付番号                |
| 0 マイページ                                      |   | 123456                                                                   |                                                  |
| <ul> <li></li></ul>                          |   | 8 ・管理連接主講習修了年月日 注: 建築士定期講習の受講ではありません。<br>講習修了証にある「修了年月日」                 | 9 -管理建築土購習修了香号                                   |
| し ログアウト                                      |   | (平成12年) 2000/01/01                                                       | 12345                                            |
| -                                            |   | ← 前へ                                                                     | $a \sim b$                                       |

入力項目についての詳細説明

① フリガナ : 必須入力項目です。管理建築士氏名のフリガナをカタカナで入力します。

- ② 氏名 : 必須入力項目です。管理建築士氏名を入力します。新規利用者登録をした際に入力した管理 建築士氏名が反映されます。誤りがない場合は変更不要です。誤りがある場合のみ変更をしてください。
- ③ 管理建築士の建築士資格区分 : 必須入力項目です。管理建築士の建築士資格区分を選択肢より選択します。新規利用者登録をした際に入力した管理建築士の建築士資格区分が反映されます。誤りがある場合のみ変更をしてください。
- ④ 管理建築士の建築士登録を受けた都道府県: 必須入力項目です。建築士登録を受けた都道府県を 選択肢より選択します。
- ⑤ 管理建築士の建築士登録番号 : 必須入力項目です。建築士登録番号を入力します。新規利用者登録 をした際に入力した管理建築士の建築士登録番号が反映されます。誤りがない場合は変更不要です。 誤りがある場合のみ変更をしてください。
- ⑥ 構造設計一級建築士証交付番号 : 交付を受けている場合のみ入力する項目です。構造設計一級建築士証交付番号を入力します。
- ⑦ 設備設計一級建築士証交付番号 : 交付を受けている場合のみ入力する項目です。設備設計一級建築士証交付番号を入力します。
- ⑧ 管理建築士講習修了年月日 : 必須入力項目です。管理建築士講習修了年月日をカレンダー機能より 入力します。

注:建築士定期講習の受講ではありません。講習修了証にある「修了年月日」を入力します。

⑨ 管理建築士講習修了番号 : 必須入力項目です。管理建築士講習修了番号を入力します。

## 6.6 「所属建築士」の入力(CSV データの取り込み)

以下の内容に従って、「所属建築士」を入力(CSV データの一括取り込み可能)し、画面右下の「次へ」をクリ ックします。なお、「所属建築士」数の制限はありません。

| 建築土事務所<br>登録受付システム         |            |                    |                     |                         |                     |                |             |                    | 00                 | 00事務所 00 00 |
|----------------------------|------------|--------------------|---------------------|-------------------------|---------------------|----------------|-------------|--------------------|--------------------|-------------|
| ① トックハーシ 登録申請手続き           | 事務         | 所新規                | 登録 ᠇-               | ム > 事務所新規               |                     |                |             |                    | 末觀出                |             |
| 事務所新規登録                    | ステー<br>た場合 | ·タスが「未開<br>iには、機関ま | 封」の場合のみ<br> でお問い合わせ | 、「内容修正」をク<br>ください。 *印はス | フリックすること<br>\力必須です。 | で情報を「未提出」      | に戻すことができ、   | 修正することが可能と         | なります。「開封」にな        | った後に修正が発生   |
| ○ 事務所更新登録 ○ 事務所更新登録        |            | -                  | un din en           | 2                       |                     |                | A           |                    |                    | antialaw    |
| <ul> <li>事務所廃業届</li> </ul> |            |                    | 6月7日由平安 ?           | 4 申請而前                  | ** ' '              | 法人仍按其          | , , , ,     |                    | 加速建築主              | , 拉口省规      |
| 年次作業                       |            | 5                  | ~ 件表示               |                         |                     | 検索:            | А           | 建築主の               | R<br>SV取込<br>建築士   | 追加          |
|                            |            | NO.                | 建築士氏<br>名           | 氏名フリ<br>ガナ              | 建築士区<br>分           | 登録を受け<br>た都道府県 | 建築士登録<br>番号 | 構造設計一級<br>建築士証交付番号 | 設備設計一級<br>建築士証交付番号 | 編集          |
| 各種設定<br><b>2</b> マイページ     |            | 1                  | A                   | 00                      | 一級                  | 大臣             | 12345       | 1234567            |                    | :           |
| ③ 基本情報設定                   |            | 2                  | В                   | 00                      | 二級                  | 東京都            | 23456       |                    |                    | 1           |
| し ログアウト                    |            | 3                  | С                   | 00                      | 木造                  | 千葉県            | 34567       |                    |                    | :           |
|                            |            |                    |                     | 3件中 1 から                | ら 3 まで表示            |                |             |                    |                    |             |
|                            |            | ←前へ                |                     |                         |                     |                |             |                    |                    | <b>次へ</b> → |

- ▲ 所属建築士の入力画面には検索ウインドウがあります。検索範囲は以下のとおりです。 所属建築士:氏名、フリガナ、建築士登録番号
- 後述の CSV インポート仕様より作成したデータを取り込むことができます。
- ⑥ 個別に建築士を追加する際は、建築士追加をクリックすると、以下の入力画面が表示されます。入力後 に「追加」をクリックすると、上図の画面に建築士を追加できます。

#### 入力項目についての詳細説明

- フリガナ : 必須入力項目です。建築士氏名のフリガナをカタ カナで入力します。
- ② 氏名 : 必須入力項目です。建築士氏名を入力します。
- 3 建築士区分 : 必須入力項目です。建築士区分を選択肢より 選択します。
- ④ 建築士登録番号 : 必須入力項目です。建築士登録番号を入 力します。
- ⑤ 登録を受けた都道府県:必須入力項目です。登録を受けた 都道府県を選択肢より選択します。
- ⑥ 構造設計一級建築士証交付番号 : 交付を受けている場合の み入力する項目です。構造設計一級建築士証交付番号を入力 します。
- ⑦ 設備設計一級建築士証交付番号 : 交付を受けている場合の み入力する項目です。設備設計一級建築士証交付番号を入力 します。

| 建築士追加 ※管理建築士を除く                                  | * |
|--------------------------------------------------|---|
| לגער*                                            |   |
| 2 *£3                                            |   |
| 3 *建築±区分                                         |   |
| <b>4</b> *建築土登録番号                                |   |
| <ul> <li>         5 *登録を受けた都道府県      </li> </ul> |   |
| 6 構造設計一級建築士証交付番号                                 |   |
| 7 設備設計一級建築士証交付番号                                 |   |
| 追加 キャンセル                                         |   |

CSV ファイルを利用して所属建築士名簿を一括でインポートする方法について

- 入力ファイル及び入力例は「トップページ」よりダウンロード可能です。
  - 【所属建築士】のCSVの仕様および入力例については こちら からダウンロード可能です(エクセル形式)。
     【所属建築士】の入力ファイルは以下よりダウンロード可能です。
     エクセル形式は こちら (保存時にファイルの種類をCSV形式に変更してください。)
     CSV形式は こちら
- 所属建築士名簿は、予め用意した CSV ファイルにて一度にインポートすることが可能です。 手順は以下のとおりです。

「トップページ」の「一括取り込み用 CSV に関して」から、CSV の仕様および入力例「入力例 \_kenchikushi.xlsx」及び入力ファイル「kenchikushi.xlsx」または「kenchikushi.csv」をダウン ロードします。

CSV の仕様および入力方法は「入力例\_kenchikushi.xlsx」を参考にして、投入する CSV を作成します。

ダウンロードした「kenchikushi.xlsx」または「kenchikushi.csv」に直接入力して、上書き保存した ファイル(※エクセルファイルを利用した場合には、必ず CSV 形式で保存)でも投入可能です。 ファイル名称は、任意の半角英数字に変更可能です。

#### [事務所新規登録(所属建築士)CSV フォーマット仕様]

| No. | 項目名             | 必須      | 備考                | 例               |  |
|-----|-----------------|---------|-------------------|-----------------|--|
| 1   | コリギナ            | $\circ$ | 全角カタカナ            |                 |  |
| I   |                 | 0       | ※姓名間の空白の有無は自由     | 049 909         |  |
| 2   | 氏名              | 0       | ※姓名間の空白の有無は自由     | 山田 太郎           |  |
| 3   | 建築士区分           | 0       | 内容は下のリスト_3 参照     | 一級              |  |
| Л   |                 |         | 全角                | (人) 街 100 / F 모 |  |
| 4 廷 | <b>建</b> 衆工豆球曲方 | 0       | ※記号、第、号も含めて記載が必要  | (1)第12345号      |  |
| Б   | 登録を受けた邦道府国      | $\cap$  | 内容は次頁のリスト_5参照     | 市古              |  |
| 5   | 豆球を文けた即道的宗      | U       | ※建築士区分が一級の場合は空白   | 米示              |  |
| 6   | 構造設計一級建築士証交付    |         | 資格保有者のみ記載         | 笠 1つつ /  므      |  |
| 0   | 番号              |         | 全角 ※第、号は記載しなくても良い | 为1234 与         |  |
| 7   | 設備設計一級建築士証交付    |         | 資格保有者のみ記載         | 4455            |  |
| 1   | 番号              |         | 全角 ※第、号は記載しなくても良い | 4400            |  |

#### 【内容】

#### リスト\_3.建築士区分

| No. | 内容 |
|-----|----|
| 1   | 一級 |
| 2   | 二級 |
| 3   | 木造 |

#### リスト\_5.登録を受けた都道府県

| No. | 内容  | No. | 内容  | No. | 内容  | No. | 内容 | No. | 内容  |
|-----|-----|-----|-----|-----|-----|-----|----|-----|-----|
| 01  | 北海道 | 11  | 埼玉  | 21  | 岐阜  | 31  | 鳥取 | 41  | 佐賀  |
| 02  | 青森  | 12  | 千葉  | 22  | 静岡  | 32  | 島根 | 42  | 長崎  |
| 03  | 岩手  | 13  | 東京  | 23  | 愛知  | 33  | 岡山 | 43  | 熊本  |
| 04  | 宮城  | 14  | 神奈川 | 24  | 三重  | 34  | 広島 | 44  | 大分  |
| 05  | 秋田  | 15  | 新潟  | 25  | 滋賀  | 35  | 山口 | 45  | 宮崎  |
| 06  | 山形  | 16  | 富山  | 26  | 京都  | 36  | 徳島 | 46  | 鹿児島 |
| 07  | 福島  | 17  | 石川  | 27  | 大阪  | 37  | 香川 | 47  | 沖縄  |
| 08  | 茨城  | 18  | 福井  | 28  | 兵庫  | 38  | 愛媛 |     |     |
| 09  | 栃木  | 19  | 山梨  | 29  | 奈良  | 39  | 高知 |     |     |
| 10  | 群馬  | 20  | 長野  | 30  | 和歌山 | 40  | 福岡 |     |     |

※同一の方を重複して登録することはできません。建築士区分、登録を受けた都道府県及び建築士登録 番号が同一となるデータが複数ある場合は、その旨が表示されますため、内容をご確認下さい。

## 6.7 「提出書類」のアップロード

以下の内容に従って、「提出書類」をアップロードし、画面右下の「登録申請」をクリックします。

※各種提出書類は PDF ファイル又は ZIP ファイルにて提出します。

アップロードできるファイル容量の上限は、PDF の場合10MB、ZIPファイルの場合100MBです。 PDF ファイルや ZIP ファイルの作成方法がわからない場合には、「<u>14 紙/電子書類についての補足</u>」を ご参照ください。

| 建築士事務所<br>登録受付システム                                                                                                    | 0 | 00事務所 00 00                                                                                                    |
|----------------------------------------------------------------------------------------------------|---|----------------------------------------------------------------------------------------------------|
| ◎ トップページ                                                                                                    |   | 事務所新規登録 赤-ム > 事務所新規                                                                                                    |
| 登録申請手続き                                                                                                    |   |                                                                                                    |
| 事務所新規登録                                                                                                    |   | ステータスが「未開封」の場合のみ、「内容修正」をクリックすることで情報を「未提出」に戻すことができ、 修正することが可能となります。「開封」になった後に修正が発<br>生した場合には、機関までお問い合わせください。 *EDは入力必須です。 |
| ₿ 事務所更新登録                                                                                                    |   |                                                                                                    |
| ▶ 事務所変更届                                                                                                    |   | 1 登録事態所情報 > 2 申請者情報 > 3 法人の役員 > 4 管理建築士 > 5 所届建築士 > 6 提出書類                                                              |
| ☑ 事務所廃業届                                                                                                    |   |                                                                                                    |
|                                                                                                    |   | 1. 略歴書(登録申譯者)                                                                                                    |
| 年次作業                                                                                                    |   | <b>アップロード</b>                                                                                                    |
| 業務報告                                                                                                    |   | 2. 略愿書( 曾堰建築士)                                                                                                    |
| 各種設定                                                                                                    |   | <b>アップロード</b>                                                                                                    |
| <b>鸟</b> マイページ                                                                                                    |   | 3. 誓曰唐(登録甲譯書)                                                                                                    |
| 基本情報設定     基本情報設定     基本     日本     日本 |   | <b>アップロード</b>                                                                                                    |
| () ログアウト                                                                                                    |   | 4. 曾理建築士護醫修了証                                                                                                    |
| -                                                                                                    |   | アップロード         剤除         4.         管理建築工賃習修了証.pdf                                                                     |
|                                                                                                    |   | 5. 定款                                                                                                    |
|                                                                                                    |   | <b>アップロード</b> 剤除 5. 定款.pdf                                                                                              |
|                                                                                                    |   | 6. 登記申項証明書                                                                                                    |
|                                                                                                    |   | アップロード         剤除         6. 登記車項証明書.pdf                                                                                |
|                                                                                                    |   | 7. その他の密頼                                                                                                    |
|                                                                                                    |   | アップロード 剤除 その他書類.zip                                                                                                    |
|                                                                                                    |   | (その他の書類は、適当なフォルダに各書類ごとにPDF(あるいは指定の形式)化した全てのファイルを入れた後に、ZIP形式<br>(暗号化無)にて、フォルダごと圧縮したものをアップロードしてください。詳しくは操作説明書をご参照ください)    |
|                                                                                                    |   | アップロードするファイルのうち、紙原本をスキャナーで読み取りをして作成するファイルは、そのファイルの内容が、<br>紙原本と同一であることを確認の上、アップロードしてください(加筆等はしないでください)。                  |
|                                                                                                    |   | ←前へ                                                                                                    |

「アップロード」ボタンをクリックし、提出書類のファイルを本システムにアップロードします。 ※「定款」及び「登記事項証明書」は、申請者の区分が「法人」の場合のみ、表示されます。

提出書類は PDF ファイル又は ZIP ファイルにてアップロードします。各提出書類のファイル形式とファイ ル名は、「<u>3.1 新規の申請書類等</u>」を参照してください。

「削除」をクリックすると、本システムにアップロードしたファイルを削除します。

これで事務所新規登録の準備は完了です。画面右下の「登録申請」ボタンをクリックして登録機関に「申請」 します。

## 6.8 申請後の内容確認、修正等について

建築士事務所新規登録内容を全て入力、提出書類をアップロードした後に「登録申請」をクリックすると、画面は申請内容を表示します。

画面上、申請情報を申請した日時が画面上部に表示されます。その右側に、「登録申請」した申請が今現在 どの様な状況にあるのか、ステータスが表示されています。

ステータスの種類と、状態については「<u>7 新規登録申請のステータスについて</u>」を参照してください。

ステータスが「未開封」である間は、「内容修正」をクリックすることでステータスを「未提出」に戻すことが可 能です。内容の修正が必要な場合は、ステータスを「未提出」に戻した上で、申請内容を修正してください。 修正をした場合は、必ず再度最後のページの「登録申請」をクリックします。

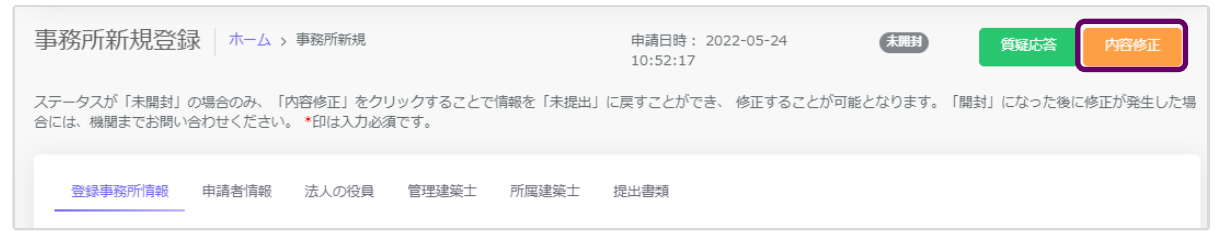

## 6.9 <u>質疑応答について</u>

質疑応答は、「新規登録申請」の申請画面上部にある、「質疑応答」ボタンをクリックし、質疑を記載してくだ さい。申請等の書類に不備等があった場合における指摘事項につきましてもこちらに届きます。 詳しくは「<u>8 質疑応答機能について</u>」をご参照ください。

| 事務所新規登録 ホーム >                              | 事務所新規                         |           | 申請日時: 202<br>10:52:17 | 22-05-24  | 未開封    | 質疑応答       | 内容修正      |
|--------------------------------------------|-------------------------------|-----------|-----------------------|-----------|--------|------------|-----------|
| ステータスが「未開封」の場合のみ、「P<br>合には、機関までお問い合わせください。 | 内容修正」をクリックすることで<br>★印は入力必須です。 | 『情報を「未提出」 | に戻すことができ、             | 修正することが可能 | となります。 | 「開封」になった後に | 2修正が発生した場 |
| 登録事務所情報 申請者情報                              | 法人の役員 管理建築士                   | 所属建築士     | 提出書類                  |           |        |            |           |

## 6.10 確認メールの自動送信

建築士事務所新規登録内容を全て入力、提出書類をアップロードした後に「登録申請」をクリックすると、その<u>事務所に登録してある全ての管理者、利用者の登録メールアドレス宛</u>に、確認メールが届きます。

#### 6.11 副本及び建築士事務所登録に関するご案内等のダウンロード

ステータスが「登録済」とされた時点で画面上に「交付書類」というタブが生成され、本システムにて入力い ただきました申請情報の副本及び建築士事務所登録に関するご案内等がダウンロードできるようになりま す。

| 建築士事務所<br>登録受付システム                          | 0 | 0000 事務所 00 00                                                                                                    |
|---------------------------------------------|---|----------------------------------------------------------------------------------------------------|
| <ul> <li>トップページ</li> <li>登録申請手続き</li> </ul> |   | 事務所更新登録 ホーム > 事務所新規 申請日時: 2022-05-23 (日時) (日時) (日時) (日時) (日時) (日時) (日時) (日時)                                           |
| ▶ 事務所新規登録                                   |   | ステータスが「未開封」の場合のみ、「内容修正」をクリックすることで情報を「未提出」に戻すことができ、 修正することが可能となります。「開封」にな<br>った後に修正が発生した場合には、機闘までお問い合わせください。 ◆印は入力必須です。 |
| <ul> <li>事務所更新登録</li> <li>事務所変更届</li> </ul> |   | 登録事務所情報 申請者情報 法人の役員 管理建築士 所属建築士 提出書類 交付書類                                                                              |
| 🗙 事務所廃業届                                    |   | 1. 副本<br>事務所新規登録交付副本.pdf                                                                                               |

# 7 新規登録申請のステータスについて

本システムでは、新規登録申請が現在どのような状態にあるか、「ステータス」管理を行っています。

ステータスの種類と、状態についての詳細は以下のとおりです。

| ステータス  | 申請がどのような状態にあるか                                                                                                    | <br>  申請の編集の可否<br>           |
|--------|----------------------------------------------------------------------------------------------------|------------------------------|
| 未提出    | 新規登録申請の作成中                                                                                                    | 0                            |
| 未開封    | 新規登録申請を提出後、登録機関側で各書類の受領の準備をして<br>いる状態<br>「内容修正」をクリックすることでステータスを「未提出」に戻すこと<br>が可能です                                                                                                    | X<br>※未提出のステータスに<br>戻すことが可能  |
| 開封     | 新規登録申請を提出後、登録機関側で各書類の到達が確認できた<br>状態<br>このステータス以降は「未提出」に戻すことができません                                                                                                    | ×                            |
| 審査準備中  | 審査を行う準備及び順番待ちの状態                                                                                                    | ×                            |
| 審査中    | 登録機関側で各書類の不備等のチェックを実行中                                                                                                    | ×                            |
| 差し戻し   | 申請等内容に不備があり、差し戻された状態<br>登録機関からの修正等指示に従い、書類の修正をしてください                                                                                                    | 0                            |
| 再提出未開封 | <ul> <li>新規登録申請を再提出後、登録機関側で再提出された申請等書類の受領の準備をしている状態</li> <li>「内容修正」をクリックすることでステータスを「差し戻し」に戻すことが可能です</li> <li>再提出書類についても各書類の到達が確認できましたら開封⇒審査準備中⇒審査中という流れで審査が行われ、ステータスが変化していきます</li> </ul> | X<br>※差し戻しのステータスに<br>戻すことが可能 |
|        | 新規登録申請の登録等が完了した状態                                                                                                    | ×                            |

## 8 質疑応答機能について

本システムには、質疑応答機能があります。

質疑応答機能は、事務所内共通の機能で、事務所内で利用者登録をしている人なら誰でも質疑応答が可能 で、その質疑応答内容は全て共有されます。

申請において質疑がある場合には、こちらからメッセージを送ります。 申請において「差し戻し」となった場合には、登録機関側から、不備内容についての詳細がこちらに届きま す。

それぞれ、登録機関側より新規のメッセージが届いた際には、

① 新規のメッセージが届いた旨のお知らせメールが届きます。

② 本システムにログイン後のトップページにその旨が表示されます。

質疑応答機能は、一般的なチャット形式のメッセージ機能と同様の画面構成となっていますが、<u>リアルタイムに相手側にメッセージを表示する機能はありません</u>(再読み込みをする必要があります)。会話のようなやり取りをすることを目的としたものではなく、どちらかといえば、簡易的なメール機能に近いものになります。メッセージごとにお知らせのメールが届きますので、可能な限り質疑応答は一つのメッセージに集約いただくようお願いします。

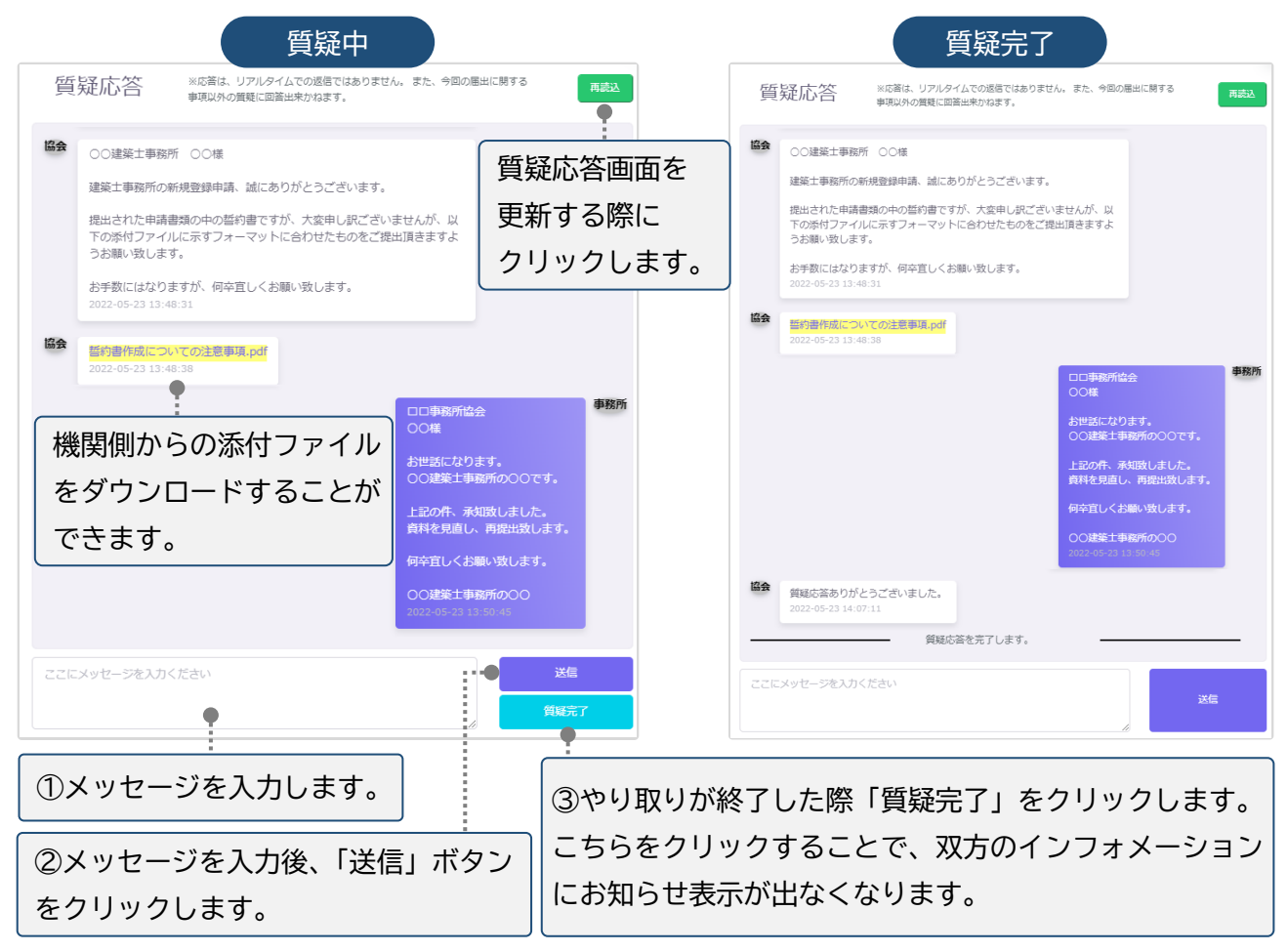

9 マイページについて

マイページでは、本システムに登録されたユーザー本人の情報を閲覧・更新できます。

| 建築士事務所  の 登録受付システム |                         |            |
|--------------------|-------------------------|------------|
| hップページ             |                         |            |
| 登録申請手続き            | 81/1-2                  |            |
| 事務所新規登録            | 1 アカウント情報               |            |
| ₽ 事務所更新登録          | 氏名とメールアドレスを更新する。        |            |
| 事務所変更届             | 氏名                      | メールアドレス    |
| □ 事務所廃業届           | 00                      | 000 @ 0000 |
| ]                  |                         | 更新         |
| 年次作業               |                         |            |
| ■ 業務報告             |                         |            |
|                    | 2 パスワード更新               |            |
| 各種設定               | 長くてランダムなパスワードを設定してください。 |            |
| A マイページ            | 現在のパスワード                |            |
| (3) 基本情報設定         |                         |            |
| ∽<br>し ログアウト       | 新しいパスワード                |            |
|                    |                         |            |
|                    | パスワード(確認用)              |            |
|                    |                         |            |
|                    |                         | 更新         |

アカウント情報:現在登録されているユーザーの氏名、メールアドレスが表示されます。変更をされる場合はそれぞれ上書きの上、「更新」をクリックします。

※メールアドレスを更新した際には、パスワード再設定案内メールが届きます。

② パスワード更新 : 本システムのログインパスワードを更新される場合は、現在のパスワード、新しい パスワードを入力の上、「更新」をクリックします。

## 10 基本情報設定について

本システムの事務所に関する設定情報並びに、利用者の閲覧・追加・削除を行うことができます。

【注意】 事務所情報に変更が生じた際に、<u>当該設定情報を変更するだけでは登録機関に変更届を提出した</u> <u>ことにはなりません。</u>変更が生じた場合には、「変更届」を必ず提出してください(現在、変更届を本システ ムで提出することはできません。)。

10.1 「基本情報設定」の変更と「利用者」の追加について

情報の編集、ユーザーの編集は管理者権限を付与されたユーザーのみ可能です。 以下、管理者画面の説明です。

| 建築士事務所<br>登録受付システム | $\odot$ |                                       |    |
|--------------------|---------|---------------------------------------|----|
| ▲ トップページ           |         | 基本情報設定                                |    |
| 登録申請手続き            |         |                                       |    |
| ▶ 事務所新規登録          |         | 設定情報                                  |    |
| ∂ 事務所更新登録          |         | 組織情報と管理者                              |    |
| 事務所変更届             |         | 智理者                                   |    |
| ☑ 事務所廃業届           |         |                                       |    |
| 年次作業               |         | 電話商号 2 空绿都尚府県 李務所住所 3                 |    |
| □ 業務報告             |         | 0000 00:00 県 🗸 0000                   |    |
| 3                  | 4       | ▶ 李鴉所公称 5 李鴉所区分 李鴉所登録滑号 6             |    |
| 各種設定               |         | 0000 事務所 1: 一級 ~ 0000                 |    |
| ▲ マイページ            | 7       | 管理建築主氏名                               |    |
| 基本情報設定             |         | 00 1:一級 ~                             |    |
| <u>し</u> ログアウト     |         |                                       | 更新 |
|                    | 1       | 利用者を追加<br>追加したい人の氏名とメールアドレスを入力してください。 |    |
|                    |         | K名 メールアドレス<br>受付太郎                    |    |
|                    |         |                                       | 追加 |
|                    | đ       | 1 利用者                                 |    |
|                    |         | 00 00 (0000 @ 0000 )                  | 削除 |
|                    |         | 00 00 (0000 @ 0000 )                  | 削除 |

#### 各項目についての詳細説明

設定情報に表示されている情報は、本システムに事務所の情報として設定いただいた最新の情報になりま す。設定されている情報に変更がありましたら、最新の情報に上書きの上、「更新」をクリックしてください。 ②以外の情報は、修正が可能です。

電話番号:電話番号が表示されます。変更がありましたら、最新の情報に上書きの上、「更新」をクリックしてください。半角数字及びハイフンにて電話番号を入力します。

- ② 登録都道府県 : 新規利用者登録をした際に選択した都道府県が反映されます。こちらの情報は変更 不可です。新規利用者登録をした際に間違えて登録した場合には、初めから登録し直す必要がありま す。
- ③ 事務所住所 : 事務所住所が表示されます。変更がありましたら、最新の情報に上書きの上、「更新」 をクリックしてください。
- ④ 事務所名称 : 事務所名称が表示されます。変更がありましたら、最新の情報に上書きの上、「更新」
   をクリックしてください。
- ⑤ 事務所区分 : 該当する事務所区分が表示されます。変更がありましたら、最新の情報に上書きの上、 「更新」をクリックしてください。
- ⑥ 事務所登録番号 : 事務所登録番号が表示されます。変更がありましたら、最新の情報に上書きの上、 「更新」をクリックしてください。
- ⑦ 管理建築士氏名 : 管理建築士氏名が表示されます。変更がありましたら、最新の情報に上書きの上、
   「更新」をクリックしてください。
- ⑧ 管理建築士の建築士資格区分 : 管理建築士の建築士区分が表示されます。変更がありましたら、最新の情報に上書きの上、「更新」をクリックしてください。
- ⑨ 管理建築士の建築士登録番号 : 管理建築士の建築士登録番号が表示されます。変更がありましたら、 最新の情報に上書きの上、「更新」をクリックしてください。
- ⑩ 事務所内で利用者を追加したい場合には、こちらに氏名、メールアドレスを追加し「追加」をクリックすることで、新規に登録したメールアドレス宛に利用案内のメールが自動配信されます。そのメールに従って、パスワードを設定することで、新たな利用者による利用が可能になります。
- 登録の事務所内で、操作が可能なユーザーが一覧表示されます。削除をクリックすることで、ユーザーの削除が可能です。

管理者が追加登録した「利用者」が「基本情報設定」画面を閲覧すると、以下のように表示されます。 基本情報設定情報、利用者情報ともに閲覧のみ可能となります。

| 建築士事務所<br>登録受付システム        | $\odot$ |                      |                   | 0000事務所 00 00 |
|---------------------------|---------|----------------------|-------------------|---------------|
| トップページ                    |         | 基本情報設定               |                   |               |
| 登録申請手続き                   |         |                      |                   |               |
| ▶ 事務所新規登録                 |         | 設定情報                 |                   |               |
| ₽ 事務所更新登録                 |         | 組織情報と管理者             |                   |               |
| 事務所変更届                    |         | 管理者                  |                   |               |
| 🗴 事務所廃業届                  |         | 00 000 e 0000        |                   |               |
| 年次作業                      |         | 電話番号                 | 登録都道府県            | 事務所住所         |
| 當 業務報告                    |         | 0000                 | 00:00 ~           | 0000          |
|                           |         | 事務所名称                | 事務所区分             | 事務所登録番号       |
| 各種設定                      |         | ○○○○ 事務所             | 1:一級 ~            | 0000          |
| <u> マイページ</u>             |         | 管理建築士氏名              | 管理建築士の建築士資格区<br>分 | 管理建築土の建築土登録番号 |
| 公 基本情報設定                  |         | 0000                 | 1:一級              | 0000          |
| <ul><li>し ログアウト</li></ul> | _       |                      |                   |               |
|                           |         |                      |                   |               |
|                           |         | 利用者                  |                   |               |
|                           |         | 00 ( 00 00 @ 00 00 ) |                   |               |

## 11「管理者」と「利用者」について

建築士事務所が、新規利用者登録をした際に登録を行った人が、本システムの最初の「管理者」になり ます。「管理者」が新規に登録したユーザーが「利用者」となります。

#### ▶ 「管理者」と「利用者」の違い

「管理者」と「利用者」は、メニュー上の「基本情報設定」ページの操作権限が異なります。 管理者:「新規登録申請」の提出ができるほか、「基本情報設定情報」の修正、変更が可能です。利用者 の登録、削除ができるのが「管理者」となります。 利用者:「新規登録申請」の提出ができます。

#### ▶「管理者」を変更する場合

人事異動や退職等、「管理者」を変更する場合には、画面左側メニューの「マイページ」より氏名とメール アドレスを変更してください。メールアドレスを変更した時点で、パスワードの再設定メールが届きま す。

新しい「管理者」は、届いたメールよりパスワードを設定してご利用ください。

なお、現在の「利用者」を「管理者」にする場合には、該当の「利用者」を削除した後に、上記を実施して ください。

#### ▶ 「管理者」が必ず行うこと

「管理者」の最も重要な役割は、ユーザー(利用者)管理です。特に人事異動や退職等を理由に、本シス テムを利用しなくなった「利用者」は、必ず削除する</u>ようにしてください。利用者が登録されたままの 場合は、引き続き本システムにログインし、各機能の利用が可能な状況ですので、ご注意ください。 「利用者」の削除を失念等していた場合による、問題、トラブルについて、当会登録センターはいかな る責任も負いません。

#### ▶ 「管理者」「利用者」のアカウントロックについて

ログイン失敗時等におけるユーザーのアカウントロックは設定していません。

# 12 ログアウトについて

左メニュー又は右上の氏名アイコンより、本システムからログアウトできます。ログアウト後は、ログイン画面 が表示されます。

本システムは、最後のアクセスから 30 分間操作をしないと、自動的にログアウトとなります。 画面右上の「×」印で画面を閉じた場合も、一定時間で自動的にログアウトとなります。 ログアウトした際には、再度ログイン願います。

# 13 申請のデータ保存期間について

利用者登録及び申請で入力した文字データの保存期限は、無期限です。

アップロードしたPDFファイル及び ZIP ファイルは、申請ごとに10MBを上限とし、申請日から1年 3 ヶ月 を超えた時点で自動削除されます。

## 14 紙/電子書類についての補足

紙書類の PDF 化方法、ワードファイル(例)の PDF 化方法、複数の PDF 等の電子書類を一つのファイル にする方法(ZIP ファイルの作成)の例を説明します。

## 14.1 紙書類/Word ファイルを PDF 化する方法

14.1.1 PDF 化したファイルを格納する為のフォルダを作成する デスクトップ又はマイドキュメントに新規フォルダを作成します。

## ▶ デスクトップに作成

① デスクトップ上で右クリックし「新規作成」⇒「フォルダ」を選択します。

② 新規作成したフォルダの名称を任意の名称に変更します。

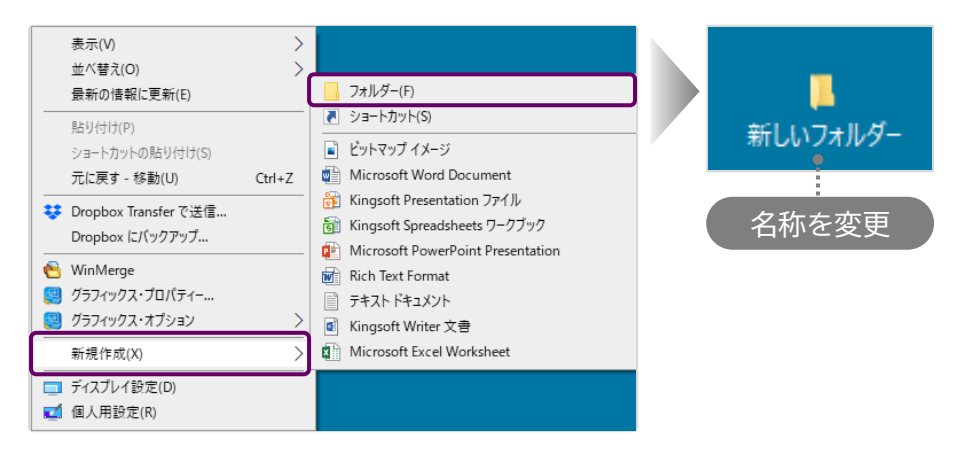

## ▶ マイドキュメントに作成

- ① デスクトップの「PC」 🚽 をクリックし「ドキュメント」を選択します。
- ②「新規作成」→「フォルダ」を選択します。
- ③ 新規作成したフォルダの名称を任意の名称に変更します。

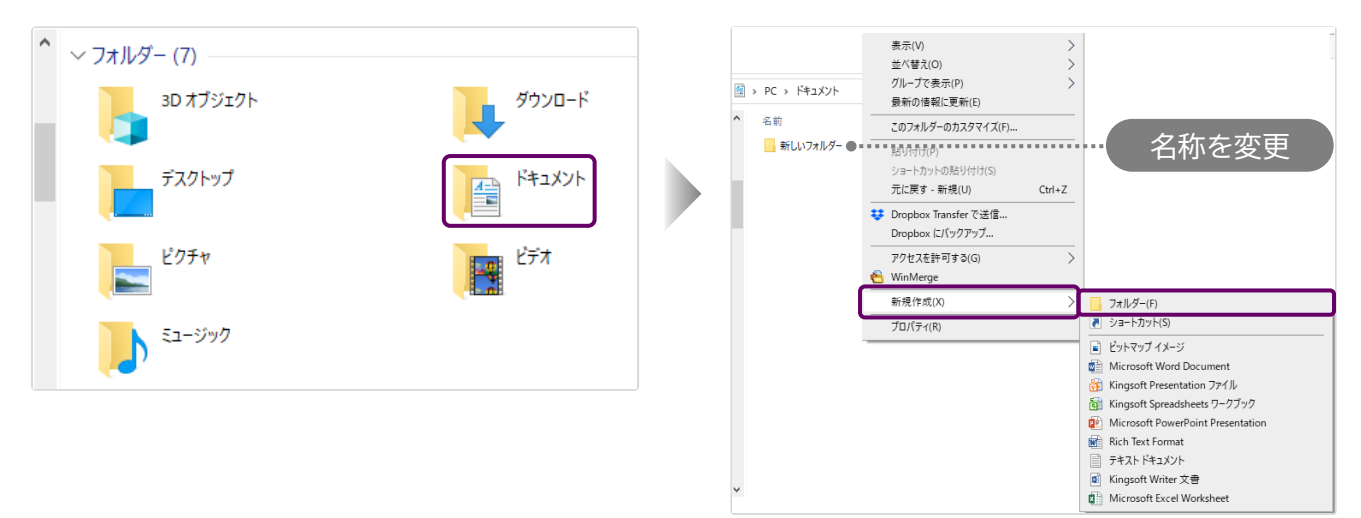

14.1.2 紙書類/Word ファイルを PDF 化しフォルダに格納する ※提出書類としてアップロードできる PDF ファイルの最大容量は 10MB までです。

#### ▶ 紙書類

- ① コピー機(複合機)に原稿をセットします。
- ②「スキャン」を選択し、保存するファイルの形式を「PDF」に設定します。
- ③ 読み込んだデータの保存先(前項で作成したフォルダ)を選択します。
- ④「スタート」を押し読み込みを開始します。

#### Word ファイル

① 該当のWord ファイルの「ファイル」タブをクリックし、「名前を付けて保存」を選択します。

② 保存先(前項で作成したフォルダ)を選択し「ファイルの種類」を「PDF」に設定後、「保存」をクリックします。

| ■ 日 <b>ち・び</b> =<br>ファイル タッチ ホーム 挿入 デザイン                         | ¢                   |                              |             | 🕎 名前を付けて保存               |                                          |                |                |       |
|------------------------------------------------------------------|---------------------|------------------------------|-------------|--------------------------|------------------------------------------|----------------|----------------|-------|
| 「<br>元に戻す(U)     「M S 明朝 (本・ A A A     」     10.5 ・ 文字拡大 文字線小 フォ | 信報                  | 名前を付けて保存                     | E           | ← → • ↑                  | > PC ⇒ Windows8_OS (                     | C:) > ユーザー > : | デスクトップ > テスト   | ٽ ×   |
| 入力・<br>元に戻す フォント<br>81 101 141                                   | 新規                  | <ul> <li>OneDrive</li> </ul> | -א-ביציכב   | 整理 ▼ 新しいフ                | オルダー                                     |                |                |       |
|                                                                  | NUN<br>上書を保存        | <b>ニ</b> コンピューター             | 最近使用したフォルダー | <br><u>, デスクト</u><br>テスト | <sup>y</sup> <sup>†</sup>                | 名前             | 更新日時           | 種類    |
| N<br>                                                            | 名前を付けて<br>保存        | 場所の追加                        |             |                          | 00                                       | 検              | 素条件に一致する項目はあ   | りません。 |
| *                                                                | Adobe PDF として<br>保存 |                              | <b>参照</b>   | ファイル名( <u>N</u> ):       | テスト.docx                                 |                |                |       |
| -                                                                | ED BU               |                              |             | ファイルの種類(工):              | Word 文書 (*.docx)                         |                |                |       |
| N                                                                | 共有                  |                              |             | 作成者:                     | Word 文書 (*.docx)<br>Word マクロ有効文書 (*.do   | cm)            |                |       |
|                                                                  | エクスポート              |                              |             |                          | Word 97-2003 文書 (*.doc                   | )              |                |       |
| 2                                                                | 閉じる                 |                              |             |                          | Word テノフレート (*.dotx)<br>Word マクロ有効テンプレート | (*.dotm)       |                |       |
|                                                                  |                     |                              |             | ▲ フォルダーの非表示              | PDF (*.pdf)<br>XPS 又書 (*.xps)            |                |                |       |
|                                                                  |                     |                              |             |                          | □ 縮小版を保存する                               |                |                |       |
|                                                                  |                     |                              |             | ヘ フォルダーの非表示              |                                          | ツール(L) 👻       | 保存( <u>S</u> ) | キャンセル |

#### 14.2 フォルダを zip 化する

※提出書類としてアップロードできる zip ファイルの最大容量は 100MB までです。

デスクトップ又はマイドキュメントに作成したフォルダを zip 化します。

例)Windows マシンで行った場合

該当のフォルダ上で右クリックし「送る」→「圧縮(zip 形式)フォルダ」を選択します。 デスクトップ又はマイドキュメントに zip 形式のフォルダが作成されます。

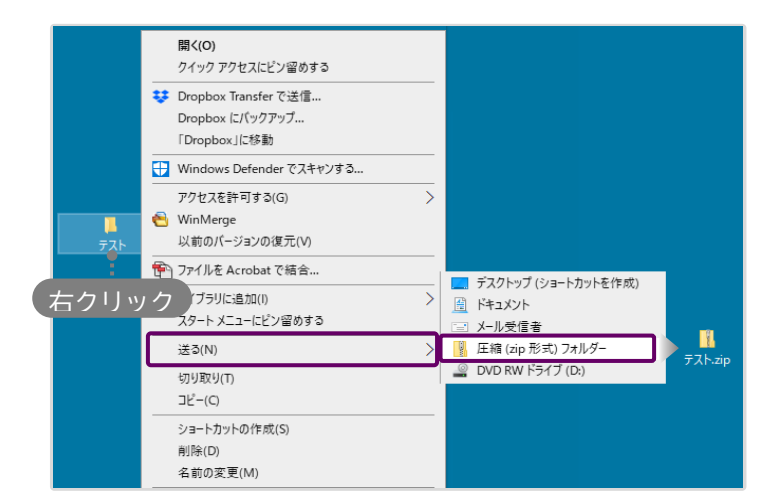

## 15 外字等への対応について

建築士事務所の名称、建築士事務所の代表者氏名、管理建築士氏名の文字の中にコンピュータ画面に表示されない文字(外字等)が含まれる場合、「15.2 外字等記載用の様式」をアップロードいただく必要があります。

※登録通知書や登録証明書等の発行時、外字使用を希望する場合は必ずご提出をお願いいたします。 名称、氏名等に外字が含まれる場合で、外字使用を希望しない方については提出不要です。

## 15.1 外字等を記載した書類の提出方法

アップロードする「その他の書類.zip」に、下記書類を「外字.pdf」として追加してください。

「外字.pdf」のサンプル(様式は次頁に掲載したものをご利用ください)

コンピュータ画面に表示されない文字(JIS にない字形表示)対応表

建築士事務所用

(建築士事務所の名称)

フリガナ ヒジジカトシゾウイッキュウケンチクシジムショ

土塚歳三一級建築士事務所

(建築士事務所の代表者氏名)

| フリガナ | ヒジヅカ | トシゾウ |  |
|------|------|------|--|
|      | 土塚   | 歲三   |  |

(管理建築士氏名)

| フリガナ | ヒジヅカ | トシゾウ |
|------|------|------|
|      | 土塚   | 歳三   |

# 15.2 <u>外字等記載用の様式</u>

コンピュータ画面に表示されない文字(JIS にない字形表示)対応表

#### 建築士事務所用

(建築士事務所の名称)

| フリガナ |  |  |  |
|------|--|--|--|
|      |  |  |  |
|      |  |  |  |

#### (建築士事務所の代表者氏名)

| フリガナ |  |  |  |
|------|--|--|--|
|      |  |  |  |
|      |  |  |  |
|      |  |  |  |

#### (管理建築士氏名)

| フリガナ |  |
|------|--|
|      |  |
|      |  |

外字等が使われている名称又は氏名を、枠内に記載してください。 外字等が使われていない項目は空欄のままとしてください。

お問合せ

一般社団法人東京都建築士事務所協会
 登録センター
 TEL 03-5272-1069(登録センター直通)
 MAIL jimu1069@taaf.or.jp
 (対応時間:平日9:00~17:00)